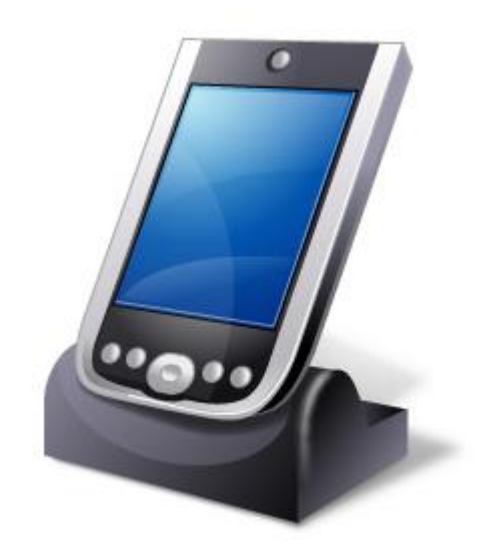

# Manual de Usuario PS.Vending Pocket PC

Versión 2.5

Abril 2016

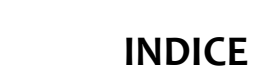

| ¿Qué es PS.Vending Pocket PC?                           | 3  |
|---------------------------------------------------------|----|
| Requisitos necesarios en PC                             | 4  |
| Requisitos necesarios en Dispositivo Móvil              | 4  |
| Donde Comprar Dispositivos Móviles Industriales         | 5  |
| Configuración de los Dispositivos Móviles en PS.Vending | 6  |
| Teclado Numérico Ampliado                               |    |
| Apertura y Cierre de Máquinas                           | 9  |
| Bolsas de Recaudación                                   |    |
| Pantalla Principal                                      |    |
| Recargas                                                | 14 |
| Cómo funciona la Sugerencia de Artículos Sobrantes      |    |
| Extracciones y Sustituciones                            |    |
| Stock del vehículo                                      |    |
| Contadores                                              |    |
| Máquinas y Clientes Ruta                                |    |
| AÑADIR CLIENTE A RUTA                                   |    |
| ELIMINAR CLIENTE o MAQUINA DE LA RUTA                   | 33 |
| ARTICULOS A CARGAR EN MAQUINA                           |    |
| Inventario Máquina                                      | 39 |
| Artículos Sobrantes                                     | 39 |
| Configuración                                           | 40 |
| Acerca de                                               |    |
| Información Ruta                                        |    |
| Opciones                                                |    |
| Grabación de Códigos de Barra de Artículos              | 52 |
| Anexo 1: Imagen PS.Vending                              | 54 |
| Anexo 2: Carga Sugerida                                 | 55 |
| Anexo 3: Tickets emitidos por impresora                 | 62 |
|                                                         |    |

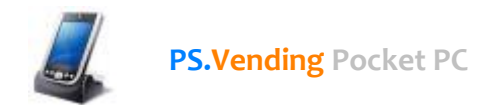

### ¿Qué es PS.Vending Pocket PC?

PS.Vending Pocket PC es una aplicación de mobilidad, **auxiliar y complementaria a PS.Vending**, cuya función es gestionar in situ las Máquinas Expendedoras (bebidas frías, café, snacks, tabaco, etc.) visitadas por cada operador.

Esta aplicación permite a los operadores que realizan la carga de las máquinas llevar anotado en todo momento los datos relativos a su trabajo diario.

Una vez realizada cada ruta el operador procederá a importar los datos generados durante la jornada laboral en PS.Vending Pocket PC a PS.Vending para incorporarlos a la base de datos de la empresa.

#### Ventajas

- Permite ahorrar bastante tiempo a la hora de volcar los datos generados en toda la jornada laboral.
- Evita el uso de papel.
- Control de todas las tareas realizadas (recargas, extracciones, sustituciones, contadores...)
- Facilidad de uso.

#### Inconvenientes

• Mayor coste para la empresa por la compra de PDAs, aunque también se puede ejecutar en Smartphone que incorporen el Sistema Operativo Microsoft Windows Mobile.

#### ¿Puede PS.Vending Pocket PC funcionar independiente de PS.Vending?

#### No, PS.Vending Pocket PC NO ES una aplicación independiente.

Como se ha dicho anteriormente PS.Vending Pocket PC es un **COMPLEMENTO de PS.Vending** y **necesita ser alimentado** con una serie de datos (Artículos, Clientes, Máquinas, Máquinas Cliente, Datos de la Ruta, Datos de la Empresa, etc.) necesarios para su correcto funcionamiento.

Estos datos son generados en PS.Vending y posteriormente han de ser importados a la base de datos de PS.Vending Pocket PC.

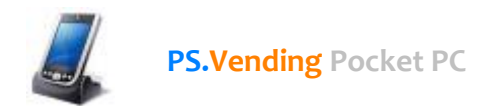

### **Requisitos necesarios en PC**

Para poder realizar el traspaso de datos entre PS.Vending y PS.Vending Pocket PC, y viceversa, es necesario tener instalado en el PC, al que se vayan a enchufar las PDAS, el siguiente software:

- PS.Vending
- Microsoft ActiveSync (solo para Windows XP)
- Microsoft SQL Server Compact 3.5 SP1 (para todos los sistemas operativos)

#### Microsoft ActiveSync

Para sistemas operativos Windows XP es necesario instalar este software.

Para otros sistemas operativos más modernos; Windows Vista, Windows 7 y Windows 8, NO ES NECESARIO instalarlo.

En estos últimos sistemas operativos la sincronización y configuración se controla desde; **Panel de** control\Centro de sincronización

#### Microsoft SQL Server Compact 3.5 SP1

Este software permite a PS.Vending leer el contenido de las bases de datos tanto de PS.Vending Pocket PC como de PS.Vending Almacén Pocket PC.

Podrás encontrar este software en la sección de descargas de la web de PS.Vending.

#### Requisitos necesarios en Dispositivo Móvil

| Software                                    | Hardware                    |
|---------------------------------------------|-----------------------------|
| - Windows Mobile 5.0 ó 6.x                  | PDA Industrial o SmartPhone |
| - PS.Vending Pocket PC                      |                             |
| IMPORTANTE: PS.Vending Pocket PC NO FUNCION | A en ANDROID ni en IOS      |

**El requisito** más importante **es que la PDA** tenga instalado el sistema operativo Windows Mobile **(versiones 5.x ó 6.x).** 

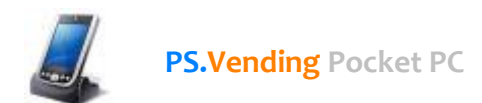

### Donde Comprar Dispositivos Móviles Industriales

Muchos de vosotros me preguntáis si vendo PDAS y la respuesta es **NO**.

**Yo no vendo hardware de ningún tipo**, ni cables, ni PDAS, ni cunas ni nada por el estilo. Soy fabricante de software así que **solamente vendo mi software**.

Las PDAs las tendréis que comprar vosotros y la siguiente pregunta que me hacéis es: ¿Dónde puedo comprar las PDAS?

Pues bien, para responder a estas preguntas he creado en el blog una entrada tratando precisamente este tema.

Puedes consultar el artículo aquí: http://psvending.blogspot.com.es/2012/06/donde-comprar-pdas-industriales.html

En este artículo podréis ver algunos sitios que he encontrado de empresas, en España, donde podéis comprar dispositivos móviles industriales.

Si vuestro presupuesto es bajo, al ser estos terminales normalmente caros, podéis optar al mercado de segunda mano y comprar a otros operadores sus terminales.

El único requisito que deben cumplir los terminales es que tengan instalado Windows Mobile 5.x ó 6.x.

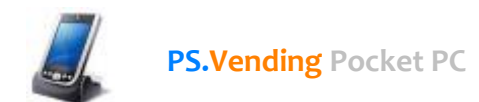

### Configuración de los Dispositivos Móviles en PS.Vending

Antes de poder pasar datos desde los dispositivos móviles al PC, o viceversa, es necesario configurarlos en PS.Vending.

La configuración de los dispositivos móviles se hace desde la sección "Máquinas y Operaciones" pantalla PDAs.

| Dispositivos Móviles  | (PDA, SmartPhone,)           |              |                  |                    |                   |
|-----------------------|------------------------------|--------------|------------------|--------------------|-------------------|
| Versiones de Software | Instaladas en los Dispositiv | vos Móviles: |                  |                    |                   |
| PS.V<br>Pocket        | ending                       | PS.Ve        | ending           | 20                 | PS.Vending s.A.T. |
| Versión 1.            | 9.0.41                       | Versión 1.   | 0.0.6            |                    | (No Disponible)   |
| Consulta Datos        |                              |              |                  |                    | ,                 |
| Nombre                | Operario PDA                 |              | Carpeta de Sincr | onización de datos |                   |
| Ruta 1                | Usuario RUTA 1               |              | C:\PS.Vending\D; | atos_PDA\Ruta_1    |                   |
| Ruta 2                | Usuario RUTA 2               |              | C:\PS.Vending\D  | atos_PDA\Ruta_2    |                   |
| Ruta 3                | Usuario RUTA 3               |              | C:\PS.Vending\D; | atos_PDA\Ruta_3    | a 1               |
|                       |                              |              |                  |                    | Nº Registros: 3   |
| 🔲 Añadir 🛛 🍃 Edit     | ar 🔀 Eliminar 谢              | Imprimir     |                  |                    | 🗾 🀬 Salir         |

Desde esta pantalla se podrán gestionar todas las PDAs que tenga la empresa.

Los datos más importantes a la hora de configurar las PDAs son:

- Carpeta de sincronización en el PC
- Ruta de Instalación del PS.Vending Pockect PC en la PDA.

#### Carpeta de sincronización en el PC

Representa la carpeta en el PC donde se copiarán las bases de datos de las aplicaciones que se ejecutan en la PDA (PS.Vending Pocket PC y PS.Vending Almacén Pocket PC).

Hay que tener en cuenta que el proceso de traspaso de datos se ejecuta en el PC dado que el PC ejecuta con muchísima rapidez este intercambio de datos que una PDA.

www.psvending.tk

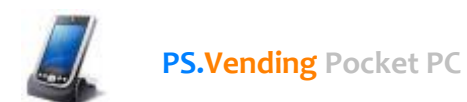

#### Ruta de Instalación del PS.Vending Pockect PC en la PDA.

Representa la ubicación en la PDA de la carpeta donde se ha instalado el software a sincronizar.

Este dato debe estar bien configurado ya que si no está bien especificada la carpeta de instalación en el dispositivo móvil NO SERÁ POSIBLE realizar el traspaso de datos.

Desde la pantalla PDAs es posible especificar el software y la versión que hay instalado en cada PDA.

| Software Instalado                |                         |                     |                                            |                           |
|-----------------------------------|-------------------------|---------------------|--------------------------------------------|---------------------------|
| Versiones de Softwar              | e Instaladas en los Di  | spositivos Móvi     | les:                                       |                           |
| Pocket                            | ending                  |                     | PS.Vending                                 | PS.Vending                |
| Versión 1                         | .9.0.41                 |                     | Versión 1.0.0.6                            | (No Disponible)           |
| Consulta Datos                    |                         |                     |                                            |                           |
| Nombre Dispositivo:               | Ruta 1                  |                     |                                            |                           |
| Operador:                         | Usuario RUTA 1          |                     |                                            | •                         |
| Carpeta de                        | C:\PS.Vending\Datos     | _PDA\Ruta_1         |                                            |                           |
| Sincronización:                   | Carpeta del PC donde se | e ubicarán las bas  | es de datos de las aplicaciones instaladas | en este Dispoitivo Móvil. |
|                                   |                         |                     |                                            |                           |
| Software Instalado en e           | el Dispositivo Móvil:   |                     |                                            |                           |
| Software<br>IPS Vending Pocket P( |                         | Version<br>1.0.0.41 | Ruta Instalacion Software en Dispos        | itivo Movil               |
| r S. vending r ockerr v           |                         | 1.3.0.41            | Storage Card                               |                           |
|                                   |                         |                     |                                            |                           |
|                                   |                         |                     |                                            |                           |
|                                   |                         |                     |                                            |                           |
|                                   |                         |                     |                                            |                           |
|                                   |                         |                     |                                            |                           |
| Añadir 🗦 🖗                        | Editar X Elimina        | ar                  |                                            | 🖌 Aceptar 🛛 🗱 Cancelar    |
| 🦳 Añadir 🛛 🐊 Ed                   | itar 🛛 🗙 Eliminar       | 🍐 Imprimi           |                                            | 🐬 Salir                   |

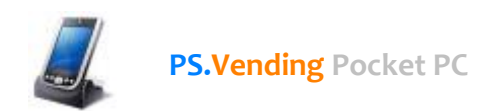

### Teclado Numérico Ampliado

En todas las pantallas donde haya que introducir datos numéricos se ha habitado un teclado numérico ampliado que facilita al usuario la introducción de datos.

A continuación se muestran las partes del Teclado Numérico:

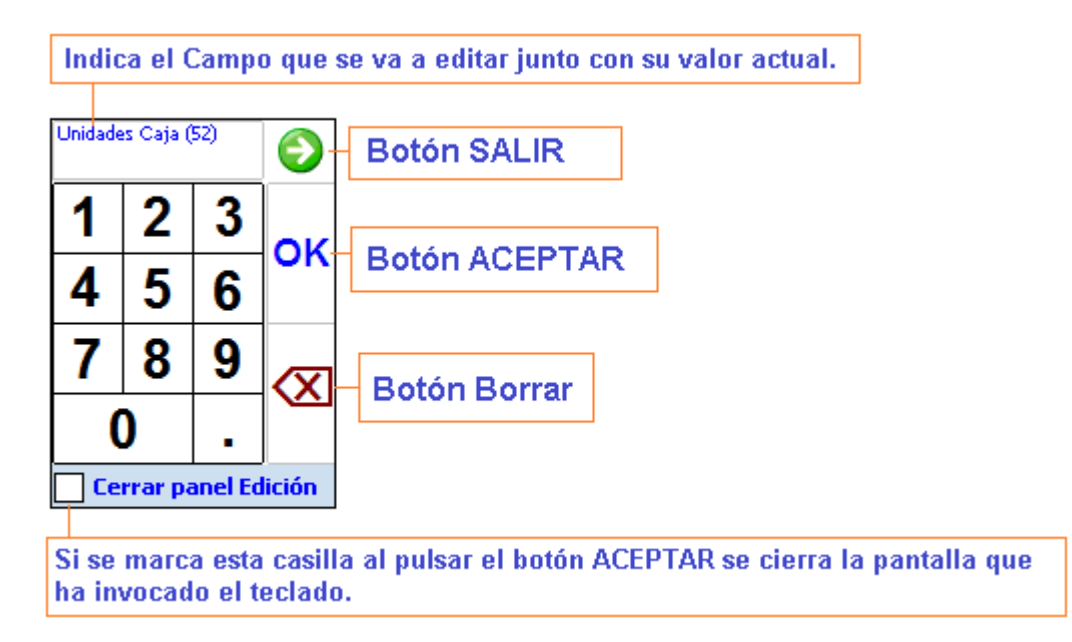

NOTA: Si la PDA industrial dispone de teclado numérico podéis ocultar este teclado y utilizar mejor el teclado numérico físico.

Este teclado se hizo para sustituir el teclado estándar que viene con Windows Mobile ya que los números son pequeños.

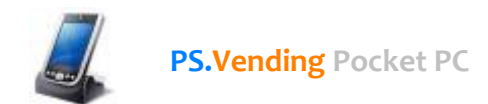

### Apertura y Cierre de Máquinas

Para poder operar con cualquier máquina es necesario **Abrirla** y **Cerrarla**.

Este concepto de *Apertura* y *Cierre* de la máquina coincide con la acción física real que el operador tiene que realizar para trabajar sobre cada máquina.

Por tanto, un operador puede empezar abriendo la máquina para recargarla, realizar una extracción de algún artículo, posteriormente obtener los datos de los contadores, limpiarla, etc. para finalmente cerrar la máquina y pasar a la siguiente de su ruta.

Mientras una máquina permanezca cerrada **no será posible editar ningún dato de los artículos** de la máquina, permaneciendo la lista de los artículos de la máquina en un **color de fondo gris**.

Para **abrir** una máquina hay que **pulsar sobre la imagen del candado cerrado** Para **cerrar** una máquina hay que **pulsar sobre la imagen del candado abierto** 

Al abrir una máquina se graba la fecha y hora de apertura y al cerrarla se graba de nuevo la fecha y hora. Esto sirve para **controlar el tiempo que se está operando sobre cada máquina**.

Posteriormente a la hora de volcar los datos a PS.Vending se podrán ver e imprimir los tiempos de carga de cada máquina en cada ruta.

Estos datos se ven desde la pantalla Movilidad PDA pestaña Visor de Datos.

Si se ha configurado la aplicación para el uso del *Lector de Códigos de Barras* la apertura de la máquina **se realizará automáticamente al leer el código de barras de la máquina**.

Para cerrar la máquina se volvería de nuevo a leer el código de barras de la máquina.

Antes de abrir o cerrar la maquina se muestra un mensaje indicando la operación que se va a realizar.

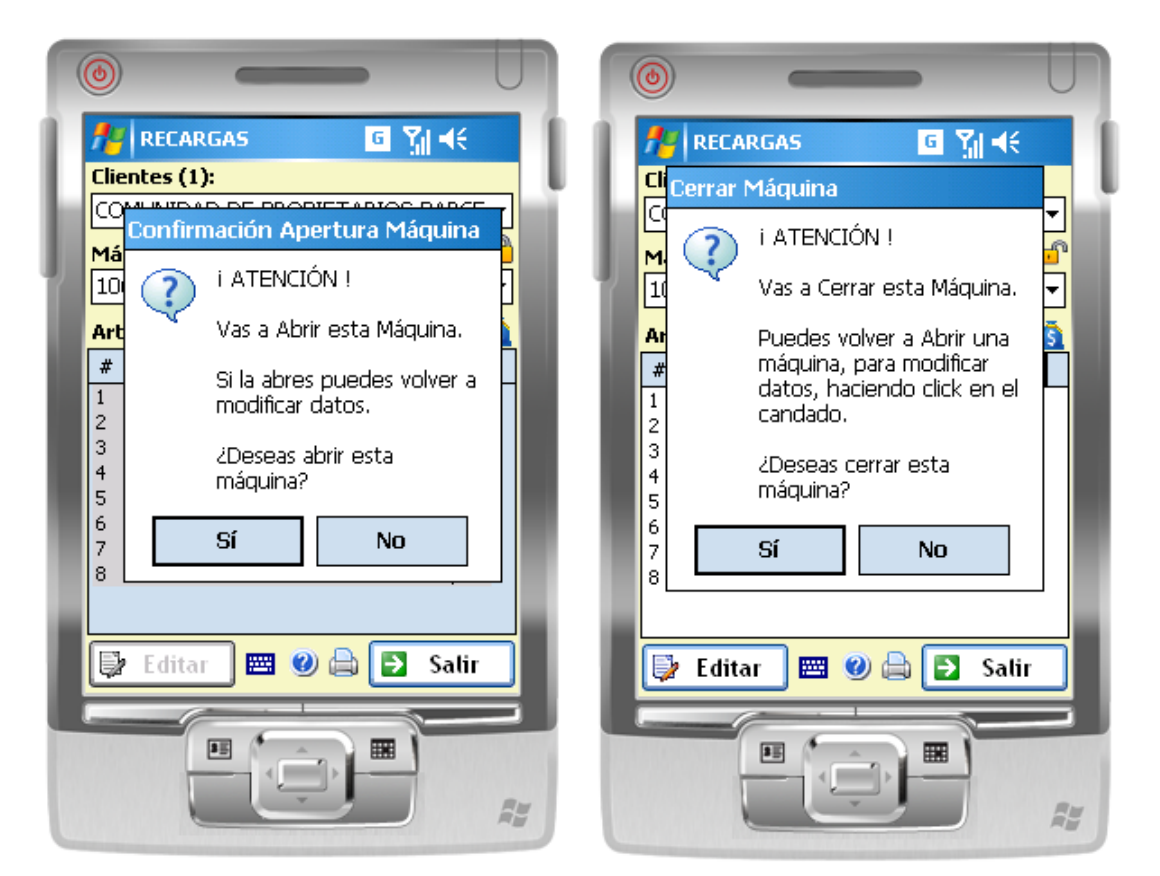

Mensaje de Apertura de Máquina

Mensaje de Cierre de Máquina

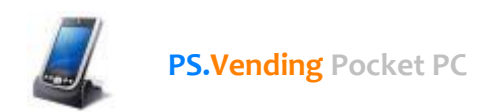

### Bolsas de Recaudación

De cara a la recaudación de dinero de las máquinas PS.Vending Pocket PC contempla la introducción del **Código de Bolsa de Recaudación.** 

Para poder introducir este código hay que pulsar sobre la imagen de la bolsa de dinero 🧕 que se muestra en las pantallas: *Recargas, Extracciones y Contadores*.

| ( |                                                    |                                          |                                      | U             |
|---|----------------------------------------------------|------------------------------------------|--------------------------------------|---------------|
|   | 📒 Bolsa Reca                                       | udación                                  | © ∑∥ ∢€                              |               |
|   | Introduce el Có<br>Recaudación de<br>10080916 (Sna | idigo de Ba<br>la Máquin<br>lock) - AZK( | arras de la Bo<br>ia:<br>DYEN MISTR/ | lsa (<br>AL F |
|   | 45                                                 |                                          |                                      |               |
|   | Aceptar                                            |                                          | Cancelar                             |               |
| 1 |                                                    |                                          |                                      |               |
|   |                                                    |                                          |                                      | No.           |

pantalla de introducción del código de bolsa de recaudación

PS.Vending Pocket PC **asocia el código de bolsa** introducido **con la máquina** en la que se está operando. Esta relación código de bolsa – máquina se exporta a PS.Vending para posteriormente, desde la pantalla *Hoja de Ruta* de PS.Vending, introducir cada código de bolsa.

Automáticamente al introducir el código de bolsa se identifica la máquina y ruta de la que procede dicha bolsa para recaudar y contar el dinero directamente con la contadora.

El código de bolsa se puede introducir **manualmente o mediante el lector de código de barras** de la PDA, siempre y cuando la PDA tenga lector de código de barras y los códigos de las bolsas estén codificados mediante código de barras.

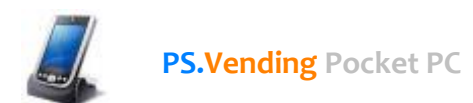

Evidentemente para poder hacer todo esto, previamente tendréis que tener etiquetadas vuestras bolsas de recaudación. Una buena opción puede ser utilizar **bolsas de tela** con una **goma ajustable** y con unos llaveros con etiquetas o imperdibles.

Aquí os dejo unas imágenes de las bolsas y de los llaveros para que os hagáis una idea:

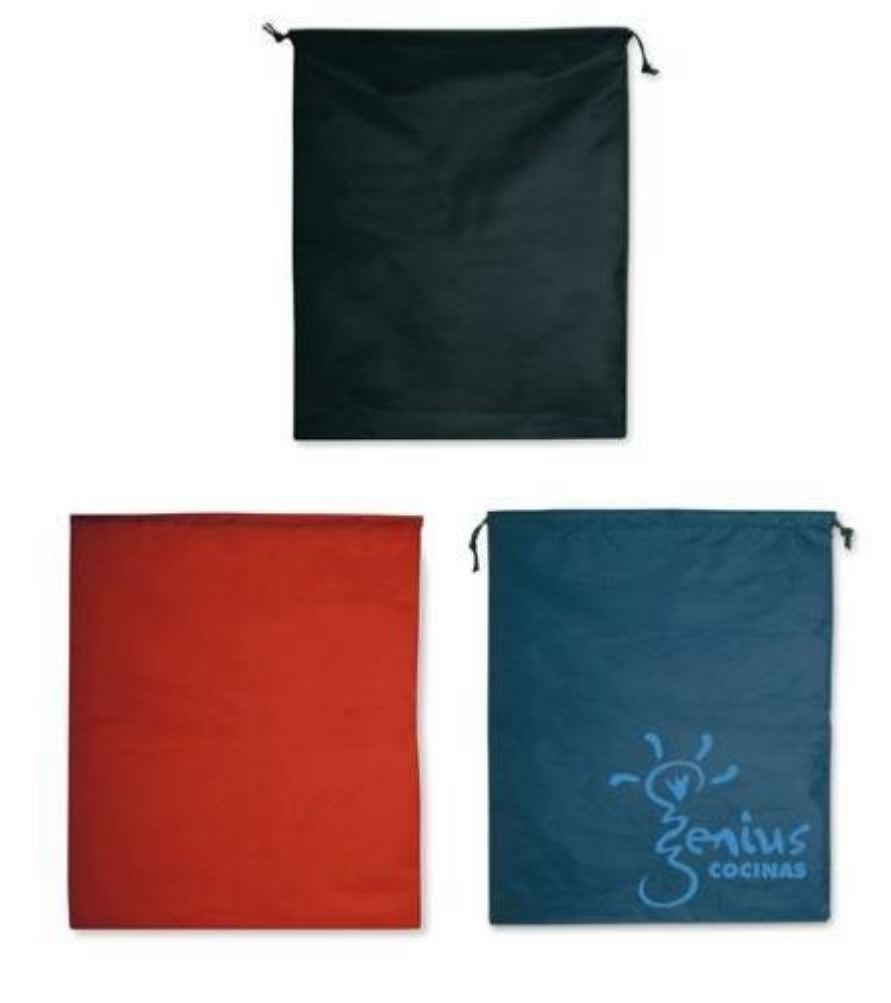

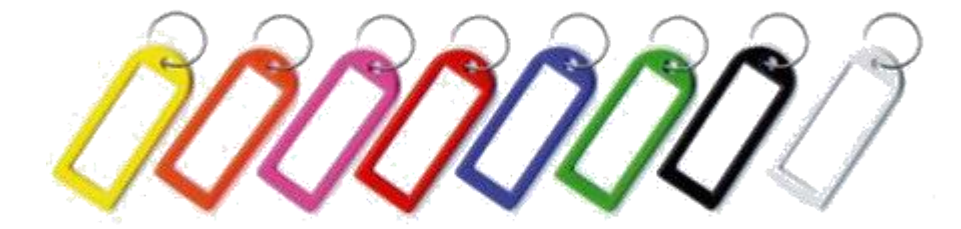

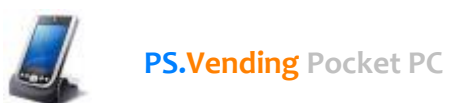

### **Pantalla Principal**

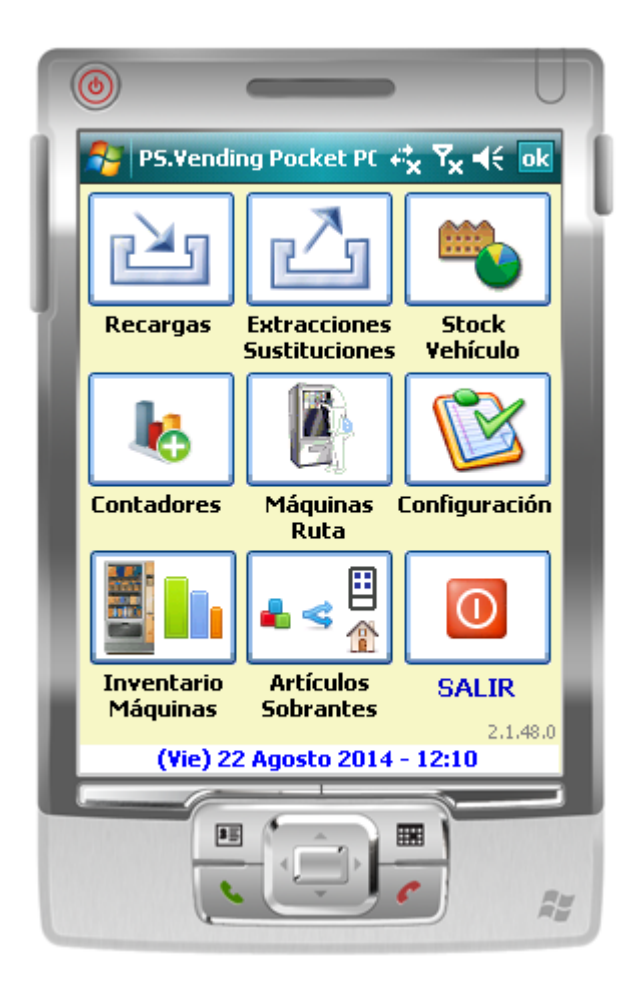

Desde esta pantalla se tendrá acceso a todas las funcionalidades de la aplicación.

| Ľ | <b>Recargas de artículos en máquinas</b><br>Permite introducir la cantidad de artículos cargados en cada máquina así como el<br>stock existente de cada artículo (inventario máquina) |
|---|----------------------------------------------------------------------------------------------------|
| ⊿ | <b>Extracciones y Sustituciones de artículos de las máquinas</b><br>Permite especificar que artículos se extraen o sustituye de cada máquina                                          |
|   | Stock del Vehículo<br>Muestra un listado con el stock que debería de existir en el vehículo                                                                                           |
| k | <b>Contadores de Ventas</b><br>Permite introducir los datos de los contadores (nº de ventas o dinero)                                                                                 |
| B | Máquinas y Clientes de la Ruta<br>Muestra un listado de los clientes y máquinas de la ruta, permitiendo añadir o eliminar<br>clientes temporales a la ruta.                           |

|                         | <b>Opciones de Configuración</b> de la aplicación<br>Muestra la pantalla de configuración de PS.Vending Pocket PC, así como la pantalla de<br><b>Grabación de Códigos de barra</b> de los Artículos. |
|-------------------------|----------------------------------------------------------------------------------------------------|
|                         | <b>Inventario de Máquinas</b><br>Permite realizas in situ un inventario de cada máquina visualizando las ventas reales<br>que ha tenido la máquina desde el último inventario.                       |
| <b>€</b> ≤ <sup>∷</sup> | Artículos Sobrantes<br>Permite ver aquellos los artículos que han sobrado al cargar otras máquinas ya<br>visitadas.                                                                                  |
|                         | NOTA: Esta funcionalidad está operativa si se trabaja en la Modalidad de CARGA<br>SUGERIDA                                                                                                    |
| 0                       | SALIR<br>Pulsando este botón se cierra la aplicación                                                                                                    |
| ×                       | En otras pantallas cierra la ventana abierta.                                                                                                    |

### Recargas

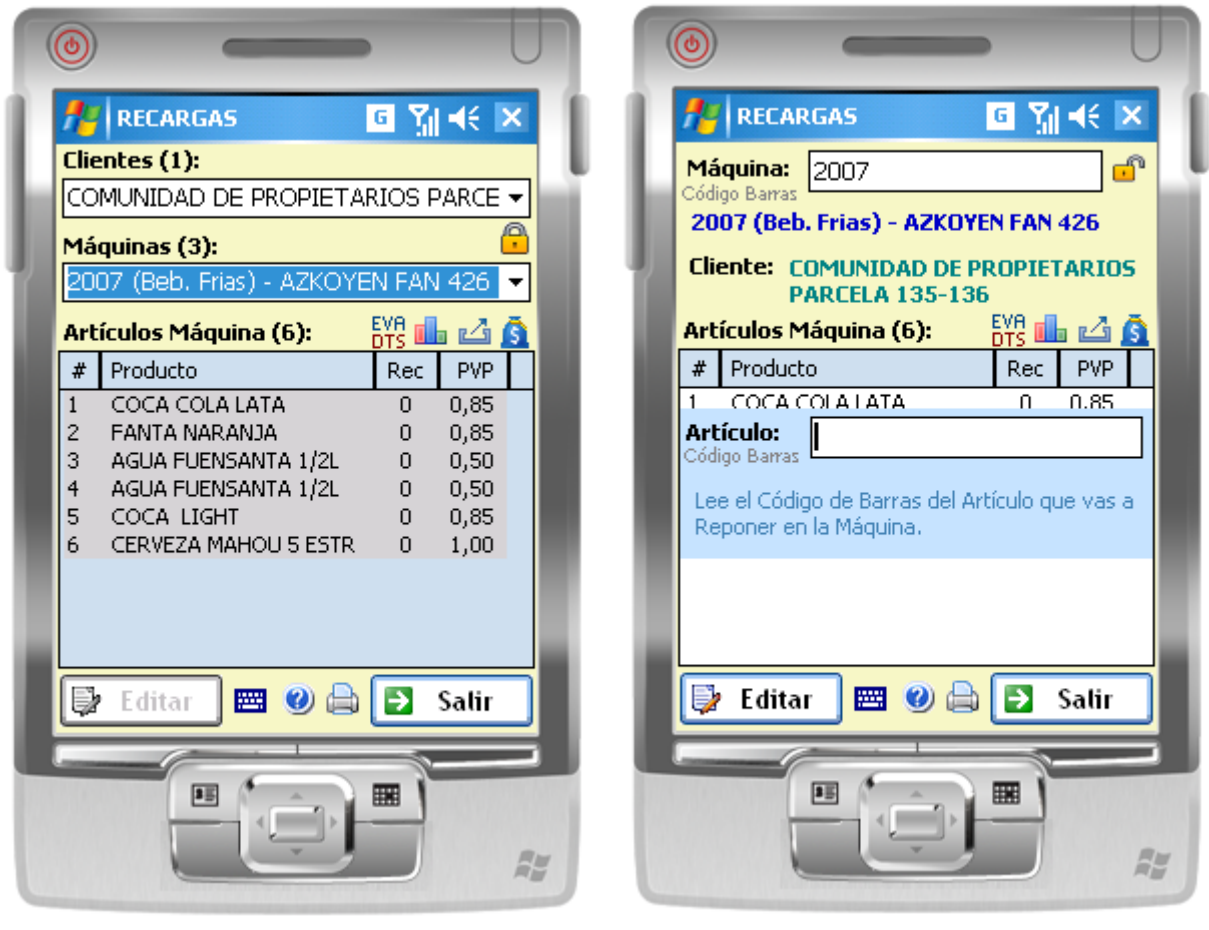

Pantalla Recargas do) (con lector de código de barras habilitado)

(sin lector de código de barras habilitado)

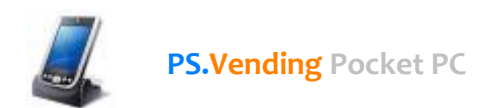

#### DESCRIPCION

La pantalla de RECARGAS permite ir anotando las cantidades de productos que se van recargando por máquina y cliente en cada ruta.

Esta pantalla varía su aspecto y la cantidad de datos a introducir dependiendo de:

- Si la lectura de código de barras está habilitada o no.
- Si se utiliza o no el sistema de Carga Sugerida desde PS.Vending.

Si el dispositivo móvil tiene lector de código de barras se puede configurar la aplicación para permitir el uso de los códigos de barras de máquinas y de los artículos. Si se habilita el lector de códigos de barras se agiliza la tarea de introducción de datos.

Para activar o desactivar la lectura de códigos de barras hay que hacerlo desde la pantalla "Configuración" seleccionando la pestaña Opciones

| 🎢 PS.Vending (Configur 🧧 🎢 📢 ok                                                                   |
|---------------------------------------------------------------------------------------------------|
| Validar Stock Vehículo                                                                            |
| <ul> <li>✓ Utilizar Carga Sugerida</li> <li>✓ Utilizar Lector Código Barras</li> <li>Ø</li> </ul> |
| Configuración Audit Monedero EVA-DTS                                                              |
| Carpeta Ficheros EVA-DTS: 🛅 🛄                                                                     |
| \My Documents                                                                                     |
| Fichero Descargador DTS: 🥑 🛄                                                                      |
| \Archivos de programa\descargadorDTS                                                              |
| Configurar Impresora                                                                              |
| Compactar Base Datos 🥑                                                                            |
| Información Ruta Opciones Grabación 💶 🕨                                                           |
|                                                                                                   |

Pantalla Configuración Habilitación Lectura de Código de Barras

#### **OPERACIONES**

Desde esta pantalla podrás realizar las siguientes operaciones:

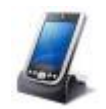

Operaciones comunes establecida o no la Carga Sugerida.

- Abrir máquina (pulsar sobre la imagen del candado cerrado para abrir 🔒)
- Editar la cantidad de los productos cargados en cada máquina
- Editar el Precio de los artículos de cada máquina.
- Editar el Stock por Canal de cada artículo en la máquina.
- Cerrar máquina (pulsar sobre la imagen del candado abierto para cerrar 🗂)
- Ir a pantalla Extracciones o Sustituciones de la máquina seleccionada (pulsar imagen 🖾)
- Ir a pantalla **Contadores** de la máquina seleccionada (pulsar imagen **l**)
- Permitir introducir el Código de Bolsa de recaudación (pulsar imagen 🙆)
- Abrir aplicación Descargador DTS para extracción de datos EVA-DTS de los monederos (pulsar imagen <sup>EVA</sup>)
- Imprimir un Ticket con las cantidades efectuadas en la máquina

Operaciones específicas de Carga Sugerida (Correcciones sobre la Carga Sugerida)

- Especificar cantidades de la cantidad de artículos que **Sobran o Faltan** según la Carga Sugerida por PS.Vending.
- Especificar si la siguiente carga que se realizará a la máquina será una carga extraordinaria.

#### DATOS EN PANTALLA (Editar)

- CANTIDAD Cargada Permite introducir la cantidad que se ha cargado de artículo en cada canal de la máquina.
- **PRECIO artículo** Permite cambiar el precio de cada artículo en cada canal.
- **STOCK artículo** Permite introducir (opcionalmente) el stock de cada artículo en cada canal.

#### Operaciones específicas de Carga Sugerida (Correcciones sobre la Carga Sugerida)

• FALTA

Cantidad de artículos que faltan hasta completar la carga ideal o stock máximo por canal.

Representa la cantidad de artículo que nos ha faltado y que es necesario reponer en la siguiente recarga.

• SOBRA

Cantidad de artículos que sobran (en base a la carga sugerida).

Representa la cantidad de artículos que han sobrado al realizar la carga por canal-máquina.

• Carga Extraordinaria

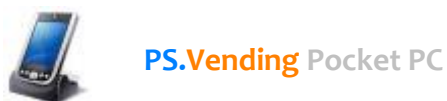

Indica si la máquina necesita una carga extraordinaria.

Si por algún motivo la máquina ha agotado o tiene muy poca cantidad de artículo se puede especificar una cantidad fija de artículo a cargar en la siguiente recarga.

• Cantidad Carga Extraordinaria Indica la cantidad de articulo que hay que cargar en la siguiente carga. Si la casilla Carga Extraordinaria está seleccionada se activará esta casilla.

NOTA: Para obtener más información sobre CARGA SUGERIDA consultar el Anexo 2 del manual.

El símbolo # de la cabecera de las listas de los artículos en máquina representa **el Numero de Canal** donde está ubicado el artículo.

| 😚 RECARGAS 💦 🤸                   | ÷ 🗙        | 😤 RECARGAS 🛛 🤹 🏹 📢 🗙                |
|----------------------------------|------------|-------------------------------------|
| Máguina: 129                     | ] 💮        | Clientes (9):                       |
| Código Barras                    |            | CASA CULTURA QUINTO 🛛 🗸             |
| 129 (Snack) - VENDO VENDO ROJA   |            | Máquinas (1):                       |
| Cliente: CASA CULTURA QUINTO     |            | 129 (Snack) - VENDO VENDO ROJA 🚽 🔻  |
| Artículos Máquina (36): 🛛 👯 💼 🝙  | 4 <b>A</b> | Artículos Máquina (36): 🛛 👯 🎰 🖾 🛐   |
| BC CUCURUCHIS                    |            | Canal CHASKY BBQ                    |
| Recargado: 📋 Precio: 0.50        |            | Recargado: 🗻 Precio: 0.80           |
| Stock: 0 Stock Ant.: 0           |            | Stock: 0 Stock Ant.: 0              |
| Correcciones Carga Sugerida      |            |                                     |
| Falta: 0 Sobra: 0                |            | 🗸 Aceptar 🔀 Cancelar                |
| Carga Extraordinaria Cantidad: 0 |            | BD ARTESANAS 0 1<br>BE PANDILLA 0 1 |
| 🗸 Aceptar 🛛 🗙 Cance              | elar       | 📴 Editar 🛛 🖼 📄 Salir                |
| Pantal                           | la Edici   | ón Recargas                         |

(CON Carga Sugerida habilitada)

(SIN Carga Sugerida habilitada)

#### Modo de Empleo (SIN LECTOR DE CODIGO DE BARRAS)

1. Selecciona un Cliente.

Al seleccionar el cliente se cargarán automáticamente las máquinas que tiene asignadas dicho cliente.

2. Selecciona de la lista de Máquinas la Máquina sobre la que vas a realizar la recarga.

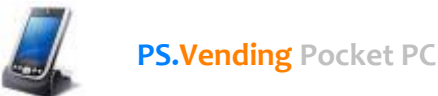

Al seleccionar la máquina se cargarán los artículos que contiene la máquina.

- 3. Abre la máquina para poder EDITAR sus artículos (pulsa sobre la imagen del candado )
- 4. Selecciona de la lista de artículos el artículo que deseas recargar.
- 5. Pulsa el botón EDITAR, o haz doble clic sobre el artículo, para editar los datos de o bien la cantidad a reponer del artículo, precio del artículo o corrección de Carga Sugerida si esta está activada.

**Nota:** Si se trabaja con Carga Sugerida el campo CANTIDAD aparece informado con la cantidad sugerida por PS.Vending. De esta manera se ahorra tiempo a la hora de introducir datos.

Como excepción a la norma existe la posibilidad de poder recargar artículos en máquinas aún cuando no exista stock disponible. Para hacer esto es necesario desactivar el control de stock (pantalla Configuración/ Opciones).

Si el stock del producto fuese insuficiente a la cantidad a reponer se mostrará un mensaje en pantalla indicando esta situación.

- 6. Repetir pasos 4 y 5 hasta completar la carga total de la máquina
- Cerrar la máquina (pulsa sobre la imagen del candado <sup>1</sup>)

#### Modo de Empleo (CON LECTOR DE CODIGO DE BARRAS)

- Lee el código de barras de la máquina.
   Este código de barras debe contener el número de serie de la maquina.
   Una vez leído el código de barras automáticamente se muestra el cliente al que pertenece y se cargan todos los artículos de la máquina.
- 2. Lee el código de barras de cada artículo.
- **3.** EDITAR los datos del artículo leído; bien la cantidad a reponer del artículo, precio del artículo o corrección de Carga Sugerida si esta está activada.

**Nota:** Si se trabaja con *Carga Sugerida* el campo CANTIDAD aparece informado con la cantidad sugerida por PS.Vending. De esta manera se ahorra tiempo a la hora de introducir datos.

- 4. Repetir pasos 2 y 3 hasta completar la carga total de la máquina
- 5. Cerrar la máquina

(vuelve a leer el código de barras de la máquina para cerrar la máquina)

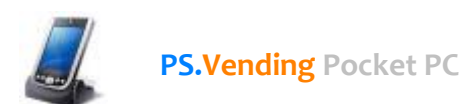

#### Cómo funciona la Sugerencia de Artículos Sobrantes

NOTA: Esta nueva funcionalidad solo estará operativa si se utiliza la modalidad de carga CARGA SUGERIDA y si se tiene activada la casilla *Sugerir Artículos Sobrantes* desde la pantalla de Configuración.

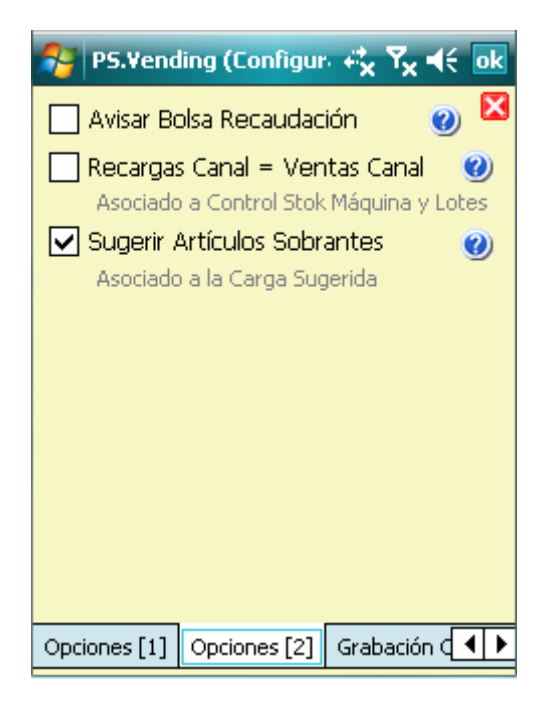

Cuando se está utilizando la modalidad de **Carga Sugerida** en la modalidad Máquina a Máquina pueden darse dos situaciones; que sobren o que falten artículos.

En teoría, todos los artículos sobrantes deben devolverse al almacén. La gestión de **ruta ideal** sería aquella en la que **no hubiese que devolver ningún artículo al almacén**.

Si evitamos devolver los artículos que sobran y recargarlos en otras máquinas que tienen carencia de estos mismos artículos estaremos mejorando la gestión de movimientos de mercancía.

Esto es precisamente lo que hace la funcionalidad de Sugerencia Artículos Sobrantes.

Cuando en el campo **FALTA** de la pantalla **Recargas** se especifica una **cantidad mayor de cero** y se pulsa el botón ACEPTAR, para grabar los datos de recarga, el programa valida si existe sobrantes del artículos, del canal editado, en otras máquinas que ya se han cargado.

Si existen artículos sobrantes la aplicación **nos muestra un mensaje indicando la cantidad de artículos que sobran** y en que máquinas sobran y nos preguntará si queremos cargar la máquina con dichos artículos sobrantes.

Si contestamos SI a la pregunta el sistema obtiene de todas las maquinas la cantidad de artículo que falta, reajustando automáticamente el stock sobrante de cada máquina y en el vehículo.

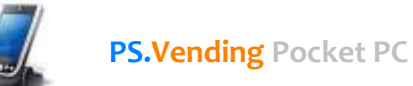

#### EJEMPLO:

Vamos a fijarnos en el artículo sobrante KIT KAT

| 🎦 PS.Vending (Sobrante 🥰                                                                                                    | Y <sub>x</sub> ∢€ o                                                   | <b>k</b> | 🌮 PS.Vending (Sobrant∈ 🛟 Ÿx ◀€ ok                                                                                                    |
|----------------------------------------------------------------------------------------------------|-----------------------------------------------------------------------|----------|----------------------------------------------------------------------------------------------------|
| Agrupar por: Sin Agrupar                                                                                                    |                                                                       | •        | Agrupar por: Artículos                                                                                                    |
| Artículos Sobrantes (15):<br>Artículo<br>ALMENDRA<br>AMBAR LATA<br>AQUARIUS NARANJA<br>CAFE SOLUBLE NESTLE<br>CHASKY BBQ<br>CHOCOLATE<br>COCA-COLA<br>COCA COLA ZERO<br>DORITOS<br>KINDER BUENO<br>KIT KAT<br>LECHE ALPINA 500GMS. | Cant.<br>14<br>3<br>4<br>8<br>8<br>15<br>6<br>3<br>3<br>4<br>22<br>11 | =        | Articulos Sobrantes: 15 (en 6 Maquinas)         □       041 (Frio) - AZKOYEN FAN ~ [         □       DORITOS         □       115 (Snack) - FAS 900SA ~ [3]         ■       KINDER BUENO         □       115 (Snack) - FAS 900SA ~ [4]         ■       KINDER BUENO         □       115 (Snack) - FAS 900SA ~ [4]         ■       KIT KAT         □       042 (Snack) - ROWE R5900 ~         □       115 (Snack) - FAS 900SA ~ [5]         □       204 (Combi) - MANEA MSX8 ~         ■       LECHE ALPINA 500GMS.         □       123 (Café) - AZKOYEN JAMAICA         □       142 (Café) - AZKOYEN TEMPO |
|                                                                                                    | 2  <br>Salir                                                          |          | Salir                                                                                                    |

Tenemos un sobrante de 22 Unidades que sobran en 3 máquinas.

- 8 unidades en la máquina 042 (Snack)
- **5** unidades en la máquina 115 (Snack)
- 9 unidades en la máquina 204 (Combi)

| 🔧 RECARGAS 😽 🏹 🗲 🗙                                                                                                    | 🔧 RECARGAS 🦂 🎝                            |  |  |
|----------------------------------------------------------------------------------------------------|-------------------------------------------|--|--|
| Clientes (9):                                                                                                    | CI Confirmación                           |  |  |
| CASA CULTURA QUINTO 🗾 👻                                                                                                    |                                           |  |  |
| Máquinas (1):                                                                                                    | Sobran 22 KIT KAT de 3 rnáquinas:         |  |  |
| 129 (Snack) - VENDO VENDO ROJA 🚽 🔻                                                                                                    | 1 - 115 (Snack) - FAS                     |  |  |
| Artículos Máquina (36): 🛛 👫 🤖 🗳 🧕                                                                                                    | AI - 042 (Snack) - ROWE                   |  |  |
| Canal KIT KAT                                                                                                    | R5900 ~ Sobra: 8<br>- 204 (Combi) - MANEA |  |  |
| Recargado: 2 Precio: 1                                                                                                    | Ri<br>2Deseas rellenar este canal         |  |  |
| Correcciones Carga Sugerida                                                                                                    | con el sobrante de estas<br>c máquinas?   |  |  |
| Falta: 14 Sobra: 0                                                                                                    | Yes No                                    |  |  |
| CASA CULTURA QUINTO         Máquinas (1):         129 (Snack) - VENDO VENDO ROJA         Artículos Máquina (36):         ED         KIT KAT         Canal         KIT KAT         Canal         Recargado:       2         Precio:       1         Stock:       0         Stock Ant.:       0         Correcciones Carga Sugerida         Falta:       14         Sobra:       0         Carga Extraordinaria       Cantidad: |                                           |  |  |
| 🖌 Aceptar 🛛 🗙 Cancelar                                                                                                    | 🗸 Aceptar 🔀 Cancelar                      |  |  |

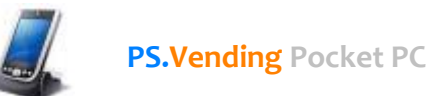

Al especificar que faltan **14 unidades** de Kit Kat, al pulsar el botón Aceptar, la aplicación valida si existen sobrantes del artículo en otras máquinas.

Si contestamos SI a la pregunta el programa reparte la cantidad sobrantes.

## NOTA: El orden de descarga de las maquinas que tienen artículos sobrantes es de aquellas que tienen menor sobrante a mayor sobrante.

| -    | RECARGAS               | € <u>x</u> 7, | , ⊣€ [ | ×         |
|------|------------------------|---------------|--------|-----------|
| Clie | ntes (9):              |               |        |           |
| CA!  | 5A CULTURA QUINTO      |               |        | -         |
| Má   | quinas (1):            |               |        | ſ         |
| 129  | 9 (Snack) - VENDO VEND | DO RO         | JA     | -         |
| Art  | ículos Máquina (36):   |               | ر ک d  | ŝ         |
| #    | Artículo               | Rec           | PVP    | *         |
| DC   | VIDAL ACIDO            | 0             | 1      | $\square$ |
| DD   | BUSALIOS               | 0             | 0,50   |           |
| DE   | OREO                   | 0             | 1      |           |
| EA   | TRIDENT                | 0             | 1      |           |
| EB   | ORBIT                  | 0             | 1,50   |           |
| EC   | KINDER BUENO           | 0             | 1,20   | ≡         |
| ED   | KIT KAT                | 16            | 1      | $\square$ |
| EE   | SNACK CRUNCH           | 0             | 0,70   |           |
| FA   | MILKIBAR               | 0             | 0,70   | Н         |
| FB   | CHIPS AHOY             | 0             | 1      | •         |
| Þ    | Editar 🔤 🖨             | Ð             | Salir  |           |

| 矝 PS.Vending (Sobrante 🚓  | ¶ <sub>×</sub> 4€ | ok |  |  |  |  |  |
|---------------------------|-------------------|----|--|--|--|--|--|
| Agrupar por: Sin Agrupar  |                   | -  |  |  |  |  |  |
| Artículos Sobrantes (15): |                   |    |  |  |  |  |  |
| Artículo                  | Cant.             | •  |  |  |  |  |  |
| ALMENDRA                  | 14                | 1  |  |  |  |  |  |
| AMBAR LATA                | 3                 |    |  |  |  |  |  |
| AQUARIUS NARANJA          | 4                 |    |  |  |  |  |  |
| CAFE SOLUBLE NESTLE       | 8                 |    |  |  |  |  |  |
| CHASKY BBQ                | 8                 | ≡  |  |  |  |  |  |
| CHOCOLATE                 | 15                |    |  |  |  |  |  |
| COCA-COLA                 | 6                 |    |  |  |  |  |  |
| COCA COLA ZERO            | 3                 |    |  |  |  |  |  |
| DORITOS                   | 3                 |    |  |  |  |  |  |
| KINDER BUENO              | 4                 |    |  |  |  |  |  |
| KIT KAT 8                 |                   |    |  |  |  |  |  |
| LECHE ALPINA 500GMS.      | 11                | -  |  |  |  |  |  |
|                           | 2                 | •  |  |  |  |  |  |
|                           | 🔰 Salir           |    |  |  |  |  |  |

Cargadas **16 unidades** (2 + 14)

Quedan aún disponibles 8 unidades (22 - 14)

| 🍄 PS.Vending (Sobrant: 🖧 🍢 📢 🐽                                                         |
|----------------------------------------------------------------------------------------|
| Agrupar por: Artículos 🔹 🗸                                                             |
| Artículos Sobrantes: 15 (en 6 Máquinas)                                                |
| 041 (Frio) - AZKOYEN FAN ~ [6]                                                         |
| 041 (Frio) - AZKOYEN FAN ~ [3]                                                         |
| II5 (Snack) - FAS 900SA ~ [3]<br>KINDER BUENO                                          |
| I15 (Snack) - FAS 900SA ~ [4]<br>KIT KAT                                               |
| 🗒 204 (Combi) - MANEA MSX8 ~ [8]                                                       |
| LECHE ALPINA 500GMS.<br>123 (Café) - AZKOYEN JAMAICA ~<br>142 (Café) - AZKOYEN TEMPO ~ |
|                                                                                        |
| 🔁 Satir                                                                                |

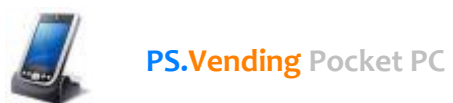

Como las máquinas de las que se han obtenido los sobrantes que ya no tienen stock del articulo ya no aparecen en la lista.

### **Extracciones y Sustituciones**

| Clientes (1):                                                                                                    |                                                    | Clientes (1):                                                                                                    |
|----------------------------------------------------------------------------------------------------|----------------------------------------------------|----------------------------------------------------------------------------------------------------|
| COMUNIDAD DE PROPIET                                                                                                    | FARIOS PARCE 🗸                                     | COMUNIDAD DE PROPIETARIOS PARCE -                                                                                                    |
| Máquinas (3):                                                                                                    | <u>.</u>                                           | Máquinas (3):                                                                                                    |
| 3016 (Solidos) - RHEA VE                                                                                                    | ENDORS BETA 🔻                                      | 3016 (Solidos) - RHEA VENDORS BETA 🔻                                                                                                    |
| Artículos Máquina (40):                                                                                                    | eva 📠 🖮 🧕                                          | Artículos Máquina (40): 🛛 📴 📩 🛓                                                                                                    |
| #.     Producto     I       34     CUADRADO MOKA       35     QUESO CURADO C       41     TRIDENT FRESH F       42     TRIDENT FRESH M       43     KITKAT       44     HUESITOS       45     TWIX       46     TOKKE       47     KINDER BUENO       51     BIFRUTAS MEDITE | Ext Motivo ▲ 0 0 0 0 0 0 0 0 0 0 0 0 0 0 0 0 0 0 0 | 43       KITKAT         Extraido:       2       ✓ Extracción Total         Motivo:       Devolución a Almacén       ✓         Artículo Sustitución:           ALMENDRA TOSTADA MATUTANO       ✓         Precio:       0,90       Cantidad: 10         ✓ Aceptar       ✓ Cancelar |
|                                                                                                    |                                                    |                                                                                                    |

Pantalla inicial Extracciones

Introduciendo datos de Extracciones

#### DESCRIPCIÓN

La pantalla de EXTRACCIONES permite por un lado ir anotando las cantidades de artículos que se extraen de cada máquina y por otra anotar los artículos que se sustituyen.

#### **OPERACIONES**

Las operaciones que se pueden realizar desde esta pantalla son las siguientes:

- Abrir máquina (pulsar sobre la imagen del candado cerrado para abrir 🔒)
- Editar la cantidad de artículo retirado de la máquina
- Añadir un nuevo artículo sustituido (OPCIONAL)
- Cerrar máquina (pulsar sobre la imagen del candado abierto para cerrar 🗂)
- Ir a pantalla Recargas de la máquina seleccionada (pulsar imagen 🔤)
- Ir a pantalla Contadores de la máquina seleccionada (pulsar imagen ы)
- Permitir introducir el Código de Bolsa de recaudación (pulsar imagen 🙆)
- Abrir aplicación Descargador DTS para extracción de datos EVA-DTS de los monederos

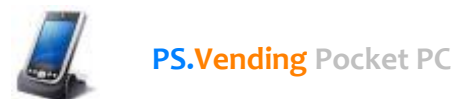

(pulsar imagen brs)

#### DATOS EN PANTALLA (Editar)

#### • Extraído

Indica la cantidad extraída del artículo de la máquina.

#### • Extracción Total

Indica si se ha extraído totalmente el artículo de la máquina. Si esta casilla no está seleccionada se realizará por tanto una extracción parcial del artículo. Si la casilla esta seleccionada se habilitará la parte de Sustitución.

#### • Motivo de Extracción

Indica el motivo por el cual se ha retirado el artículo de la máquina (Caducidad, mal estado, etc.)

#### • Artículo de Sustitución

Muestra una lista de los artículos existentes en el almacén para sustituir o cambiar el artículo extraído.

Los datos relativos a las sustituciones de los artículos (artículo sustitución, precio y cantidad) **estarán habilitados cuando** la casilla **Extracción Total** esté **seleccionada**.

#### • Precio

Indica el precio del nuevo artículo a añadir a la máquina.

Si ya existiera en la máquina, en otro canal, el mismo artículo se muestra por defecto el mismo precio que tiene dicho artículo.

#### • Cantidad Representa la cantidad del nuevo artículo que se va a cargar en la máquina.

#### Modo de Empleo (SIN LECTOR DE CODIGO DE BARRAS)

#### 1. Selecciona un Cliente.

Al seleccionar el cliente se cargarán automáticamente las máquinas que tiene asignadas dicho cliente.

2. Selecciona de la lista de Máquinas la Máquina sobre la que vas a realizar la extracción o sustitución.

Al seleccionar la máquina se cargarán los artículos que contiene la máquina.

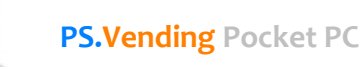

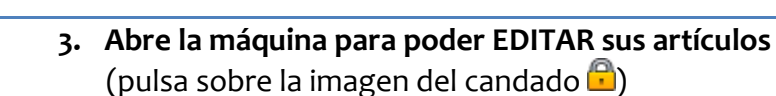

- 4. Selecciona de la lista de artículos el artículo que deseas extraer o sustituir.
- 5. Pulsa el botón EDITAR, o haz doble clic sobre el artículo, para editar sus datos.
- 6. Repetir pasos 4 y 5 hasta completar la operación de extracción o sustitución de artículos de la máquina
- **7.** Cerrar la máquina (pulsa sobre la imagen del candado 🗊)

#### Modo de Empleo (CON LECTOR DE CODIGO DE BARRAS)

- Lee el código de barras de la máquina.
   Este código de barras debe contener el número de serie de la maquina.
   Una vez leído el código de barras automáticamente se muestra el cliente al que pertenece y se cargan todos los artículos de la máquina.
- 2. Selecciona de la lista de artículos el artículo que deseas extraer o sustituir.
- 3. Pulsa el botón EDITAR, o haz doble clic sobre el artículo, para editar sus datos.
- **4. Repetir pasos 2 y 3** hasta completar la operación de extracción o sustitución de artículos de la máquina.
- 5. Cerrar la máquina

   (vuelve a leer el código de barras de la máquina para cerrar la máquina)

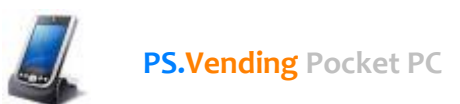

### Stock del vehículo

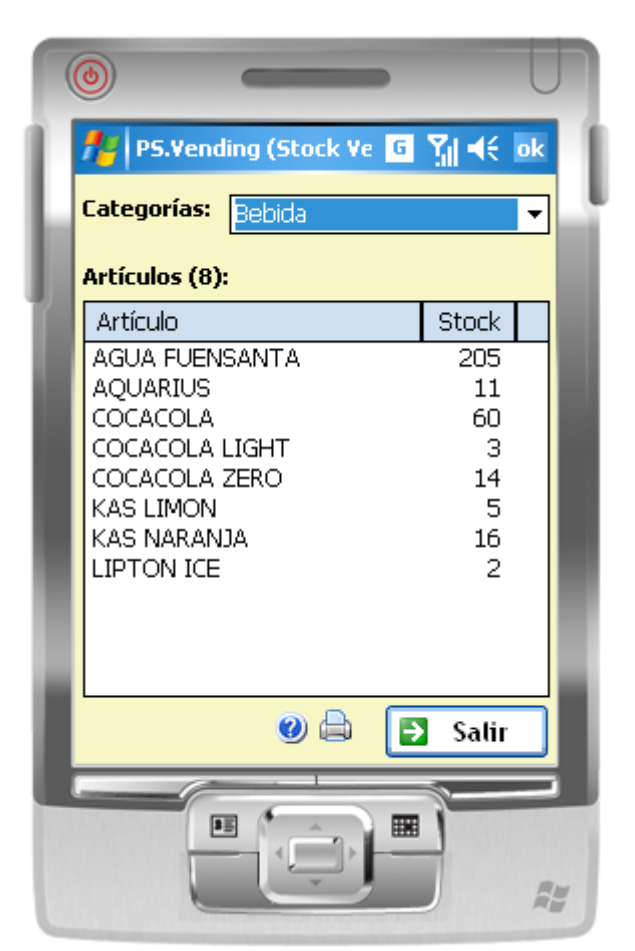

Stock vehículo (se puede filtrar por Categoría del producto)

#### DESCRIPCIÓN

Muestra el contenido del stock del vehículo pudiendo filtrar por la Categoría de los artículos mostrando o bien sólo los artículos de la categoría seleccionada o bien todos los artículos.

El stock del vehículo se va actualizando en base a las recargas y extracciones de los artículos de las máquinas.

#### OPERACIONES

Las operaciones que se pueden realizar desde esta pantalla son las siguientes:

- Filtrar por Categoría de artículo
- Imprimir

Pulsando sobre la imagen de la impresora 🚔 se muestra una previsualización del ticket que se enviará a la impresora portátil con los artículos mostrados en la lista.

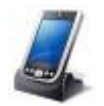

#### Empresa de Prueba

CIF: B12345678 Avda. de la Libertad, 76 28925 Alcorcón (MADRID) Telf: 91610781245

Operador: JESUS Vehículo: Kango 1234 CBL Ruta: 15/05/2014 (jueves) JESUS MIERCOLES (JESUS)

FECHA: (mié) 20/08/2014 HORA : 22:13

#### STOCK VEHÍCULO

|            |    | ¥×:======                                                 |              |
|------------|----|-----------------------------------------------------------|--------------|
|            | •  | PRODUCITO                                                 | CANTIDAD     |
|            | =  | AMBAR LATA<br>AQUARIUS NARANJA<br>ARTESANAS               | 10<br>2<br>9 |
|            | П  | AZUCAR<br>CARE BONKA 1 KOM                                | 6            |
|            |    | CAFE BOUNA I NGM<br>CAFE SOLUBLE NESTLE<br>CAÑA CHOCOLATE | ∠<br>1<br>16 |
|            |    | CHASKY                                                    | 20           |
|            |    | CHASKY BBQ                                                | 41           |
|            |    | CHINOS                                                    | 34           |
|            |    | CHIPTTA<br>CHIPC NOV                                      | 27           |
|            |    | CHOCOLA®E                                                 | 6<br>3       |
|            |    | COCA-COLA                                                 | 5            |
|            |    | COCA COLA ZEBO                                            | 2            |
|            |    | CUADRADO CHOCOLATE                                        | 8            |
|            |    | CUCURUCHIS                                                | 27           |
|            |    | DORITOS                                                   | 11           |
|            |    | KINDER BUENO                                              | 23           |
|            | -  | KIT KAT                                                   | 20           |
|            |    | LECHE ALFINA 500GMS.                                      | 7            |
|            |    | LION                                                      | 2            |
| anar<br>ar |    | MAIZ BLANDITO                                             | 20           |
|            |    | MATUMIX 60 GMS                                            | 4            |
|            |    | MIKAUO LECHE                                              | 6            |
|            |    | MILHOJTAS                                                 | 3            |
|            |    | MILKIPAN                                                  | 19           |
|            |    | ODBIT                                                     | 4            |
|            |    | ORBII                                                     | J<br>05      |
|            | R. | OREO BLANCO                                               | 25           |

Pulsando el botón Imprimir imprime el ticket de la imagen de la derecha

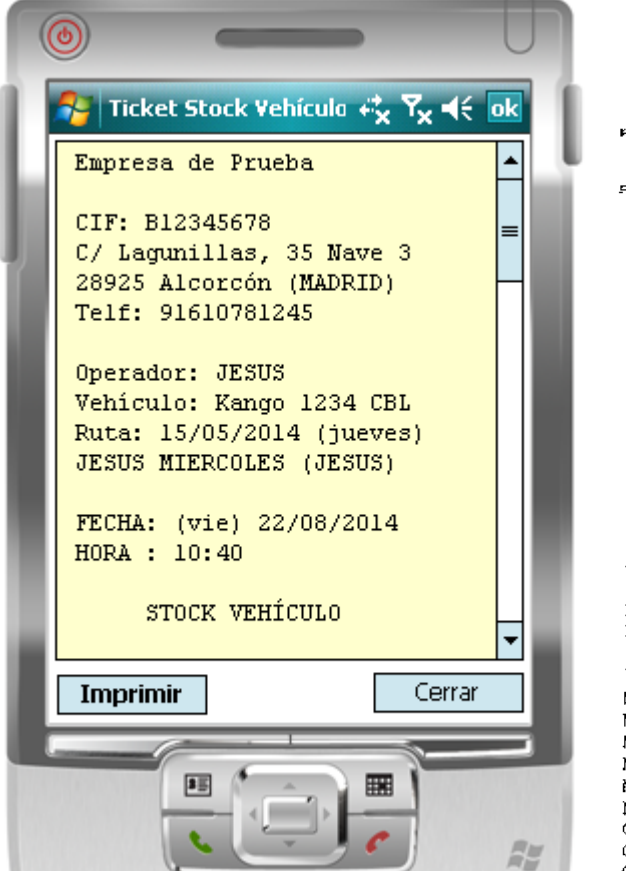

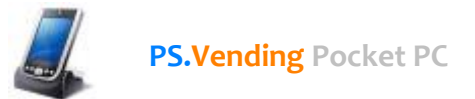

### Contadores

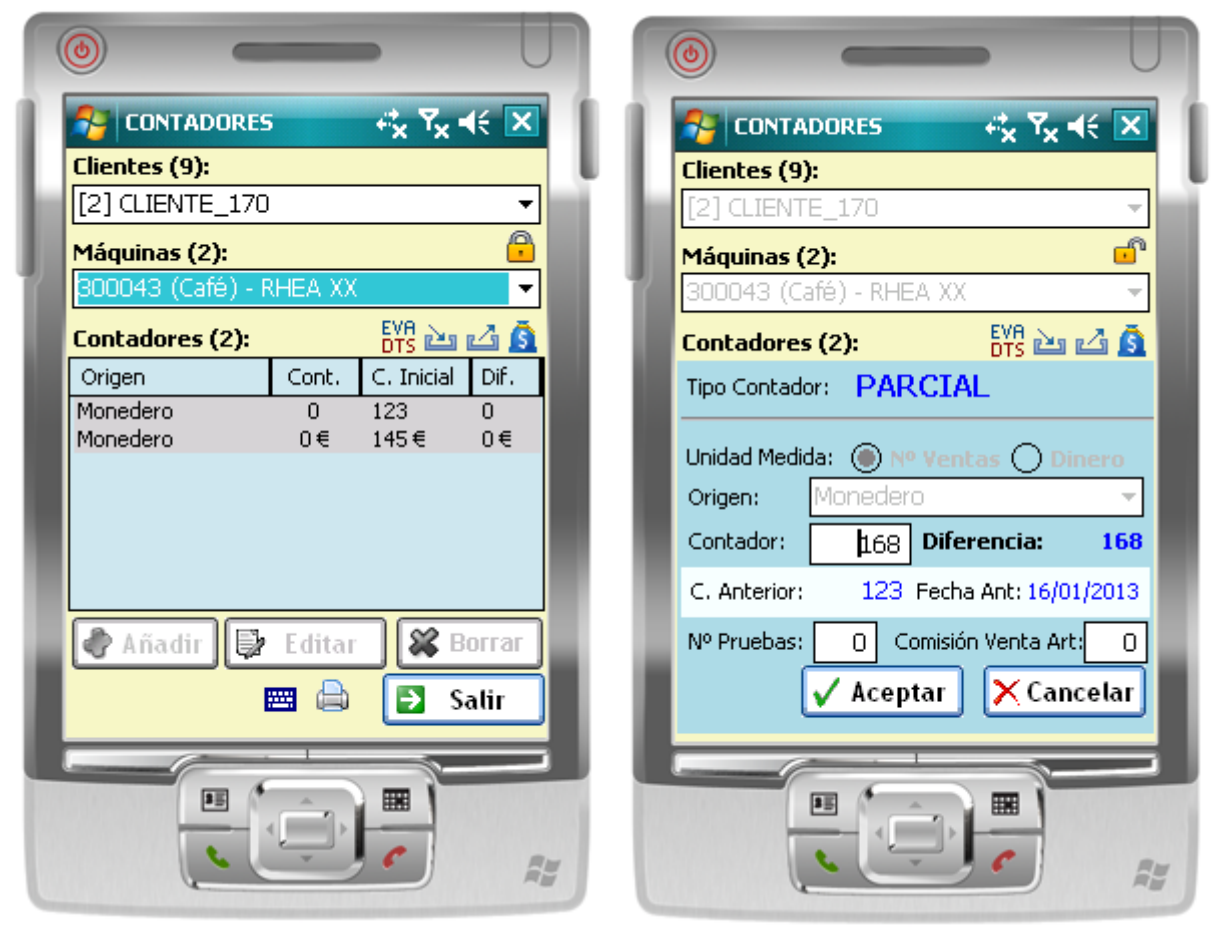

Pantalla inicial

Introducción de datos

#### DESCRIPCION

La pantalla de CONTADORES permite ir anotando datos de los contadores, tanto del monedero como de la maquina o cualquier otro dispositivo de pago que disponga de contadores. Se permite obtener las lecturas del **n° ventas totales** de las máquinas, como del **valor de las ventas totales** de las máquinas.

Si la máquina forma parte de una máquina compuesta (Combi por ejemplo) permite obtener lecturas de los contadores de ambas máquinas que componen la maquina compuesta.

#### **OPERACIONES**

Las operaciones que se pueden realizar desde esta pantalla son las siguientes:

- Abrir máquina (pulsar sobre la imagen del candado cerrado para abrir 🛱)
- Editar datos de contadores, totales o parciales de cada máquina
- Imprimir un ticket para el cliente
- Cerrar máquina (pulsar sobre la imagen del candado abierto para cerrar 🗂)
- Ir a pantalla **Recargas** de la máquina seleccionada (pulsar imagen 🖮)

![](_page_28_Picture_1.jpeg)

- Ir a pantalla Extracciones o Sustituciones de la máquina seleccionada (pulsar imagen 🖾)
- Introducción del Código de Bolsa de recaudación (pulsar imagen 🙆)
- Abrir aplicación Descargador DTS para extracción de datos EVA-DTS de los monederos (pulsar imagen EVE)

#### DATOS EN PANTALLA (Añadir y Editar)

- Tipo de Contador
   TOTAL o PARCIAL
   El tipo de contador se especifica en la pantalla MAQUINAS de PS.Vending.
- Unidad de Medida Representa la unidad de medida del contador: N° de Ventas (unidades o servicios) o dinero.
- **Origen** Representa el origen del dato del contador; Máquina, Monedero, etc.
- Contador Contador actual.
- Diferencia

Indica, si existen datos de un contador anterior (contador Total), las ventas realizas en la máquina calculando este dato basándose en la diferencia del contador actual o bien el valor de las ventas realizadas desde la última lectura del contador anterior.

Contador Anterior y Fecha Anterior Contador

Muestra, en caso de existir, el valor de la última lectura del contador y la fecha en la que se realizó del canal seleccionado.

• N° de Pruebas (OPCIONAL)

Representa la cantidad de pruebas realizadas por el operario para, por ejemplo, calibrar las máquinas de café.

• Comisión Venta Artículos (OPCIONAL) Representa el porcentaje sobre las ventas realizadas que se le pagará al cliente.

Este dato se utiliza para posteriormente IMPRIMIR un ticket y entregárselo al cliente.

#### Modo de Empleo (SIN LECTOR DE CODIGO DE BARRAS)

- Selecciona el CLIENTE donde están ubicadas las máquinas. Al seleccionar el cliente se cargarán las máquinas que tiene asignadas dicho cliente.
- 2. Selecciona de la lista de Máquinas la MAQUINA sobre la que se va a operar.

- 6. Abre la máquina para poder EDITAR sus contadores (pulsa sobre la imagen del candado )
- 3. EDITA los datos correspondientes al contador
- 4. (OPCIONAL.) Imprime el Ticket de comisión al cliente
- 5. Cierra la máquina (pulsa sobre la imagen del candado i)

#### Modo de Empleo (CON LECTOR DE CODIGO DE BARRAS)

- Lee el código de barras de la máquina.
   Este código de barras debe contener el número de serie de la maquina.
   Una vez leído el código de barras automáticamente se muestra el cliente al que pertenece y se cargan todos los artículos de la máquina.
- 2. Selecciona de la lista de artículos el artículo del que deseas leer su contador o selecciona el Contador Total.
- 3. Pulsa el botón EDITAR, o haz doble clic sobre el artículo, para editar los datos del contador.
- **4. Cerrar la máquina** (vuelve a leer el código de barras de la máquina para cerrar la máquina)

#### Tickets de Comisión Ventas

| VENTAS de PRODUCTOS                                | VENTAS de PRODUCTOS                                |
|----------------------------------------------------|----------------------------------------------------|
| CLIENTE: [2] CLIENTE_170<br>MAQUINA: 300043 (Café) | CLIENTE: [2] CLIENTE_170<br>MAQUINA: 300043 (Café) |
| FECHA: (mié) 20/08/2014<br>HORA : 22:34            | FECHA: (mié) 20/08/2014<br>HORA : 22:32            |
| mine Contador: PARCIAL                             | Tipo Contador: PARCIAL                             |
| Unidad Medida: N° Ventas                           | Unidad Medida: Dinero (€)                          |
| ©omisión Venta: 5 € por pro(                       | Porc. Venta: 2% (5,14 €)                           |
| Contador INICIAL: 123                              | Contador INICIAL: 145 €                            |
| Fecha: 16/01/2013                                  | Fecha: 16/01/2013                                  |
| Contador FINAL: 147                                | Contador FINAL; 257 €                              |
| Fecha: 20/08/2014                                  | Fecha: 20/08/2014                                  |
| DIFERENCIA : 147                                   | DIFERENCIA : 257 €                                 |
| TOTAL a Pagar: 735 €                               | TOTAL a Pagar: 5,14 €                              |

![](_page_30_Picture_1.jpeg)

### Máquinas y Clientes Ruta

Desde esta pantalla se muestran TODOS los clientes y las máquinas a visitar en la ruta.

![](_page_30_Picture_4.jpeg)

Listado de Clientes Ruta

Lista de máquinas ruta

#### OPERACIONES

Desde esta pantalla podrás realizar las siguientes operaciones:

- Visualizar TODOS los CLIENTES DE LA RUTA con sus respectivas máquinas
- Visualizar TODAS las MÁQUINAS DE LA RUTA
- Visualizar las BOLSAS DE RECAUDACION de cada máquina (
- Visualizar los datos EVA-DTS generados por otros programas (<sup>EVA</sup>) Para visualizar los datos de auditoría EVA-DTS hay que hacer clic sobre el nombre del fichero.

Operaciones específicas realizadas mediante **menú contextual** (se muestra dejando el puntero presionado unos segundos sobre un elemento de la lista)

- Añadir un Cliente Temporal a la ruta (menú contextual aplicado sobre un cliente)
- Eliminar un Cliente de la ruta (menú contextual aplicado sobre un cliente)

![](_page_31_Picture_1.jpeg)

- Añadir una Máquina al Cliente seleccionado de la ruta (menú contextual aplicado sobre una máquina)
- Eliminar una Máquina del Cliente seleccionado (menú contextual aplicado sobre una máquina)
- Visualizar los artículos que hay que cargar en la máquina

![](_page_31_Figure_5.jpeg)

Pantalla de Máquinas y Clientes Ruta

Contenido de un fichero EVA-DTS

#### **AÑADIR CLIENTE A RUTA**

Permite añadir un cliente temporal a la ruta.

Esta opción es bastante útil sobre cuando una vez empezada la ruta nos llama un cliente para decirnos si nos podemos pasar para recargar una máquina.

Los clientes temporales a la ruta se diferencian de los clientes normales que tiene la ruta porque están marcados con un color cian.

Cuando se añade un cliente se añaden automáticamente todas sus máquinas. Si por alguna razón no se tienen que ir a recargar todas las máquinas del cliente se pueden ir eliminando las máquinas que no se vayan a recargar.

![](_page_32_Figure_1.jpeg)

![](_page_32_Figure_2.jpeg)

Añadir cliente a ruta

Cliente Temporal

#### ELIMINAR CLIENTE O MAQUINA DE LA RUTA

Antes de eliminar un cliente o una máquina de la ruta se pide confirmación sobre si se desea eliminar el cliente o máquina indicando los datos asociados que se eliminarán.

![](_page_33_Picture_1.jpeg)

![](_page_33_Figure_2.jpeg)

Confirmación Eliminación Cliente Ruta

Confirmación eliminación Máquina Ruta

#### **ARTICULOS A CARGAR EN MAQUINA**

Esta opción se habilita en el menú contextual solamente cuando la máquina seleccionada está cerrada (color gris).

Esta pantalla **se utiliza en el almacén** cuando el operario está **preparando la carga individual de cada máquina** (Carga Sugerida, modalidad Máquina a Máquina) y su función principal es validar que productos se han cargado ya en las cajas.

![](_page_34_Picture_2.jpeg)

![](_page_34_Figure_3.jpeg)

Se pueden ordenar los artículos de la máquina alfabéticamente o por el nº de canal

![](_page_35_Picture_2.jpeg)

| ۲                               |                                                                                                    |
|---------------------------------|----------------------------------------------------------------------------------------------------|
| 1                               | Datos EVA-DTS 🛛 🖧 📢 18:14 ok                                                                                                    |
| Má                              | iquina: 10077595 (Café) - AZKOYEN<br>SIENNA LI                                                                                           |
| #                               | Producto Ventas                                                                                                    |
| 2<br>3<br>4<br>5<br>6<br>7<br>8 | PALETINAS 12<br>AZUCAR 6<br>CAFE LIOFILIZADO UDIVEN 9<br>DESCAFEINADO NESCAFE 11<br>LECHE UDIVEN 24<br>CHOCOLATE UDIVEN 0<br>TE SIMAT 18 |
|                                 | Ventas Canal 🖨 💽 Salir                                                                                                    |
|                                 |                                                                                                    |

Ventas por canal

#### NOTA SOBRE LOS CAMPOS EVA-DTS GRABADOS

Dado que la cantidad de datos que se generan en un fichero de datos EVA-DTS es excesiva se han filtrado los campos a grabar.

Los datos de auditoría que se graban en PS. Vending y PS. Vending Pocket PC son los siguientes:

| 1  | CA100  | INFORMACIÓN DEL MONEDERO                 |
|----|--------|------------------------------------------|
| 2  | CA101  | Nº de Serie                              |
| 3  | CA102  | Nº Modelo                                |
| 4  | CA1300 | CARGA MANUAL MONEDERO                    |
| 5  | CA1301 | Valor de la Carga                        |
| 6  | CA1302 | Nº de Monedas Cargadas                   |
| 7  | CA1500 | CAMBIO DE LOS TUBOS                      |
| 8  | CA1501 | Valor del Contenido del Tubo             |
| 9  | CA200  | RESUMEN DE VENTAS (CONTADORES)           |
| 10 | CA203  | Valor Ventas                             |
| 11 | CA204  | Nº de Ventas                             |
| 12 | CA300  | DINERO HUCHA Y BILLETES                  |
| 13 | CA302  | Dinero en Hucha                          |
| 14 | CA303  | Dinero en Tubos                          |
| 15 | CA304  | Valor de Billetes                        |
| 16 | CA400  | RESUMEN DE SALIDA DE EFECTIVO            |
| 17 | CA402  | Valor de Efectivo dispensado manualmente |

![](_page_36_Picture_1.jpeg)

| 18 | DA100 | INFORMACIÓN DISPOSITIVO PAGO SIN MONEDAS 1    |
|----|-------|-----------------------------------------------|
| 19 | DA101 | Nº de Serie (Dispositivo 1)                   |
| 20 | DA102 | Nº Modelo (Dispositivo 1)                     |
| 21 | DA200 | RESUMEN DE VENTAS (DISPOSITIVO SIN MONEDAS 1) |
| 22 | DA203 | Valor Ventas (Dispositivo 1)                  |
| 23 | DA204 | Nº de Ventas (Dispositivo 1)                  |
| 24 | DB100 | INFORMACIÓN DISPOSITIVO PAGO SIN MONEDAS 2    |
| 25 | DB101 | Nº de Serie (Dispositivo 2)                   |
| 26 | DB102 | Nº Modelo (Dispositivo 2)                     |
| 27 | DB200 | RESUMEN DE VENTAS (DISPOSITIVO SIN MONEDAS 2) |
| 28 | DB203 | Valor Ventas (Dispositivo 2)                  |
| 29 | DB204 | Nº de Ventas (Dispositivo 2)                  |
| 30 | ID100 | INFORMACIÓN DE LA MÁQUINA                     |
| 31 | ID101 | Nº Serie Máquina                              |
| 32 | VA100 | RESUMEN DE VENTAS (TODAS LAS FUENTES)         |
| 33 | VA103 | Valor Ventas                                  |
| 34 | VA104 | Nº Total Ventas                               |
| 35 | VA200 | RESUMEN DE VENTAS DE PRUEBA                   |
| 36 | VA203 | Valor Ventas de Prueba                        |
| 37 | VA204 | N <sup>o</sup> de Pruebas                     |
| 38 | VA300 | RESUMEN DE VENTAS GRATUITAS                   |
| 39 | VA303 | Valor Ventas Gratuitas                        |
| 40 | VA304 | Nº de Ventas Gratuitas                        |

Es posible imprimir el contenido total o parcial de esta información extraída de la máquina.

Para imprimir un ticket con el contenido de los datos EVA-DTS hay que hacer clic sobre la imagen de la impresora.

A continuación se mostrará un mensaje indicando que se marquen los ítems a imprimir y se vuelva a pulsar de nuevo la imagen de la impresora para comenzar la impresión.

![](_page_37_Figure_1.jpeg)

![](_page_37_Figure_2.jpeg)

Imprimir ticket EVA-DTS

![](_page_38_Picture_1.jpeg)

### Inventario Máquina

Permite realizar un inventario de cada máquina.

NOTA: También es posible realizar un inventario desde la pantalla RECARGAS.

De esta manera no es necesario salir desde la pantalla Recargas para introducir los datos en esta pantalla.

| 2                       | PS.Vending (Inventar | io Máq | uina) | +                       | ÷x | 😝 PS.¥ending (Inventario Máquina)  | ₽ <b>x</b>          | 1     | PS.Vending (Inventar | io Máq | uina) | ÷, |
|-------------------------|----------------------|--------|-------|-------------------------|----|------------------------------------|---------------------|-------|----------------------|--------|-------|----|
| Clie                    | ntes (9):            |        |       |                         |    | Clientes (9):                      |                     | Clier | ntes (9):            |        |       |    |
| CAS                     | SA CULTURA QUINTO    |        |       | •                       |    | CASA CULTURA QUINTO 🛛 🗸            |                     | CAS   | A CULTURA QUINTO     |        |       | -  |
| Mác                     | juinas (1):          |        |       | ð                       |    | Máquinas (1):                      | 6                   | Máq   | juinas (1):          |        |       | P  |
| 129                     | (Snack) - VENDO VEN  | NDO RO | )JA   | •                       |    | 129 (Snack) - VENDO VENDO ROJA 👘 👻 |                     | 129   | (Snack) - VENDO VEN  | IDO RO | JA    | -  |
| Artículos Máquina (36): |                      |        |       | Artículos Máquina (36): | _  | Artí                               | culos Máquina (36): |       |                      |        |       |    |
| #                       | Artículo             | Stock  | Vtas  | •                       |    | AD CHASKY BBQ                      |                     | #     | Artículo             | Stock  | Vtas  | -  |
| AA                      | VIDAL IN OUT (1)     | 0      | 0     |                         |    | Canal                              |                     | AA    | VIDAL IN OUT (1)     | 0      | 0     |    |
| AB                      | RISKETOS GDES.       | 0      | 0     | =                       |    |                                    |                     | AB    | RISKETOS GDES.       | 0      | 0     |    |
| AC .                    | CHASKY BBQ           | 0      | 0     |                         | 1  | Stock: 9 Stock Anterior: 14        |                     | AC .  | CHASKY BBQ           | 0      | 0     | Н  |
| AD .                    | CHASKY BBQ           | 0      | 0     |                         |    |                                    |                     | AD    | CHASKY BBQ           | 9      | 5     |    |
| AE                      | CHASKY               | 0      | 0     |                         |    | Venter, F                          |                     | AE    | CHASKY               | 0      | 0     |    |
| BA                      | DORITOS              | 0      | 0     |                         |    | ventas; o                          |                     | BA    | DORITOS              | 0      | 0     |    |
| BB                      | PAT. JAMON GALLO     | 0      | 0     |                         |    |                                    |                     | BB    | PAT. JAMON GALLO     | 0      | 0     |    |
| BC                      | CUCURUCHIS           | 0      | 0     |                         |    |                                    |                     | BC    | CUCURUCHIS           | 0      | 0     |    |
| BD                      | ARTESANAS            | 0      | 0     | Н                       |    |                                    |                     | BD    | ARTESANAS            | 0      | 0     | н  |
| BE                      | PANDILLA             | 0      | 0     | •                       |    |                                    | 1                   | BE    | PANDILLA             | 0      | 0     | •  |
|                         | Editar               | Ð      | Salir |                         |    | ✓ Aceptar 🗙 Cancelar               | ļ                   | Þ     | Editar               | Ð      | Salir |    |

### **Artículos Sobrantes**

NOTA: Esta pantalla solo estará disponible en el caso de que esté activada la Carga Sugerida.

Los artículos que se muestran en esta pantalla son todos aquellos artículos que van sobrando de las máquinas que ya se han cargado en la ruta.

Es posible mostrar los artículos sin agrupar, agrupados por Máquinas o agrupados por Artículos.

| 🎥 PS.Vending (Sobrantes)  | 4       | ĸ | 😚 PS.Vending (Sobrantes) 🦂 🤻            | ۲ | 🍄 PS.Vending (Sobrantes) 🦚              |
|---------------------------|---------|---|-----------------------------------------|---|-----------------------------------------|
| Agrupar por: Sin Agrupar  | •       |   | Agrupar por: Máquinas 🔻                 |   | Agrupar por: Artículos 🔻                |
| Artículos Sobrantes (15): |         |   | Artículos Sobrantes: 15 (en 6 Máquinas) |   | Artículos Sobrantes: 15 (en 6 Máquinas) |
| Artículo                  | Cant. 🔺 |   | 무···· 041 (Frio) - AZKOYEN FAN 🔺        |   |                                         |
| ALMENDRA                  | 14      |   | AQUARIUS NARANJA ~ [4]                  |   | 🔄 🗒 115 (Snack) - FAS 900SA 🛛 🗌         |
| AMBAR LATA                | 3       |   | COCA-COLA ~ [6]                         |   | 🖻 💼 AMBAR LATA                          |
| AQUARIUS NARANJA          | 4       |   | COCA COLA ZERO ~ [3]                    |   | 🔄 🔚 204 (Combi) - MANEA MSX8 📄          |
| CAFE SOLUBLE NESTLE       | 8       |   | 🖻 🖷 042 (Snack) - ROWE R5900            |   | 🖻 📥 AQUARIUS NARANJA 🛛 🔤                |
| CHASKY BBQ                | 8 =     |   | 📔 📲 KIT KAT ~ [8]                       |   | 🔚 🗒 041 (Frio) - AZKOYEN FAN 🧃          |
| CHOCOLATE                 | 15      |   | RISKETO ~ [3]                           |   | 🖻 📲 CAFE SOLUBLE NESTLE                 |
| COCA-COLA                 | 6       |   | SNACK CRUNCH ~ [7]                      |   | 🛛 🖳 🗒 142 (Café) - AZKOYEN TEMP         |
| COCA COLA ZERO            | 3       |   | 🖻 🗒 115 (Snack) - FAS 900SA             |   | 🖻 📲 CHASKY BBQ                          |
| DORITOS                   | 3       |   | ALMENDRA ~ [14]                         |   | 📃 🔚 204 (Combi) - MANEA MSX8            |
| KINDER BUENO              | 4       |   |                                         |   |                                         |
| KIT KAT                   | 22      |   |                                         |   | 123 (Café) - AZKOYEN JAMA               |
| LECHE ALPINA 500GMS.      |         |   |                                         |   |                                         |
|                           |         |   |                                         |   |                                         |
|                           | → Salir |   | 🔁 Salir                                 |   | Salir                                   |

### Configuración

#### DESCRIPCION

La pantalla Configuración permite establecer todas las opciones de configuración de PS.Vending Pocket PC.

Esta pantalla se encuentra dividida en 4 secciones:

- Acerca de PS.Vending Pocket PC Muestra información sobre el programa.
- Información Ruta Muestra información sobre la ruta que se está realizando actualmente.
- Opciones [1] y [2] Muestra los datos de configuración general
- Grabación de Códigos de Barras Desde esta sección es posible asignar a un artículo su correspondiente código de barras.

![](_page_40_Picture_0.jpeg)

#### Acerca de...

Muestra información sobre la **versión actual** y **datos de contacto del autor**, así como la **resolución** gráfica que tiene el dispositivo donde se está ejecutando la aplicación.

![](_page_40_Picture_4.jpeg)

![](_page_41_Picture_0.jpeg)

#### **Información Ruta**

| 🏄 PS.Vending (Configur 🧧 🎢 ፋ ok                                                      |
|--------------------------------------------------------------------------------------|
| Fecha Importación Datos: X<br>(vie) 18 enero 2013 - 14:18                            |
| Operador:<br>JUAN MARTIN PEREZ                                                       |
| Ruta:<br>18/01/2013 (viernes) - RUTA 4 -<br>JUANMA (JUAN MARTIN PEREZ)               |
| Kms Ruta: 🕕 🔛                                                                        |
| En caso de encontrarse esta PDA<br>póngase en contacto con la Empresa:<br>PS.VENDING |
| Teléfono: 916101112                                                                  |
| Resolución: 240 x 320 Información Ruta Opciones Grabación                            |
|                                                                                      |

Pantalla con Información de la Ruta

#### DESCRIPCION

La información que se muestra en sección es la siguiente:

- Fecha de Importación de los Datos Indica cuando se paso la información de la ruta desde PS.Vending
- Nombre del Operador de la Ruta Nombre del Operador que está realizando la ruta
- Fecha de la Ruta, nombre de la ruta y Operador por defecto asignado a la ruta
- Kilómetros realizados en la ruta Este dato debe ser introducirlo por el operador y después es importado
- Información de la empresa (nombre y teléfono) Muestra información de contacto de la empresa. Sirve para que en caso de pérdida de la PDA, si alguien abre la aplicación, que esta persona

![](_page_42_Picture_1.jpeg)

pueda ponerse en contacto con vosotros para devolveros la PDA.

CURIOSIDAD: Aunque pueda parecer extraño esto le sucedió a un cliente.

Un operario suyo perdió una PDA y la persona que se la encontró abrió la aplicación y vio la lista de clientes. Entonces esta persona conocía a uno de sus clientes y le entregó la PDA a ese cliente. Fue su cliente quien se puso en contacto con el operador y le pudo entregar la PDA, recuperando así el dispositivo móvil.

Por lo que se ve, aún queda gente decente y honrada en el mundo.

#### Opciones

![](_page_42_Picture_7.jpeg)

Pantalla de configuración general

#### DESCRIPCION

Desde esta pantalla se pueden establecer todas las opciones de la configuración general de *PS.Vending Pocket PC*.

Las opciones de configuración disponibles son las siguientes:

- 1. Validar Stock Vehículo
- 2. Utilizar Carga Sugerida
- 3. Utilizar Lector de Código de Barras
- 4. Configuración de Audit Monedero EVA-DTS
- 5. Configuración Impresora para PDA
- 6. Compactar Base de Datos
- 7. Avisar Bolsa Recaudación

![](_page_43_Picture_2.jpeg)

- 8. Recargas Canal = Ventas Canal
- 9. Sugerir Artículos Sobrantes
- 10. Configuración de las Comunicaciones Web (Servicio Web para Dispositivos Móviles)

| 🂦 PS.¥ending (Configur: 🖧 🏹 📢 💽                                                       | Enviar Datos al Servidor                                 |
|---------------------------------------------------------------------------------------|----------------------------------------------------------|
| Enviar datos al Servidor                                                              | Si se tiene activada esta opción la aplicación a la hora |
| Permite enviar los datos al Servidor al                                               | de cerrar la maquina avisara que se va a enviar la       |
| Cerrar la Máquina mediante el Módulo de<br>Comunicaciones Web                         | datas da PS Vanding                                      |
|                                                                                       | datos de PS.vending.                                     |
| URL Servicio Web Dispositivos Moviles:                                                | LIBL Servicio Web (IP Servicio Web)                      |
| http://123.10.11.12/WebService_PS.V                                                   | Representa la URI, del servicio web de                   |
| Si la IP es dinàmica habrà que cambiar la IP<br>de acceso al servicio cada vez que se | Comunicaciones para Dispositivos Moviles de              |
| resetee el router.                                                                    | PS.Vending.                                              |
|                                                                                       |                                                          |
| Enviar Datos Final Ruta                                                               | Si en el servidor donde esté instalado el Servicio Web   |
|                                                                                       | tiene una conexión a interent con IP dinámica habrá      |
|                                                                                       | que cambiar la dirección IP pública en esta casilla      |
| Ver Estado Comunicación Máquinas                                                      | cada vez que se resetea el router.                       |
| Opciones [2] Comunicaciones Web Gra                                                   |                                                          |
|                                                                                       | Enviar Datos Final Ruta                                  |
|                                                                                       | Envía los datos del Final de la Ruta.                    |
|                                                                                       | Es <b>OBLIGATORIO</b> enviar estos datos al finalizar la |
|                                                                                       | ruta.                                                    |
|                                                                                       | Ver Estado Comunicación Mécuinas                         |
|                                                                                       | Ver Estado Comunicación Maquinas                         |
|                                                                                       | de las maguinas                                          |
|                                                                                       |                                                          |
|                                                                                       | Código de Colores:                                       |
|                                                                                       | - Negro: NO ENVIADA                                      |
|                                                                                       | - Verde: DATOS ENVIADOS OK                               |
|                                                                                       | - Rojo: Datos Enviados CON ERRORES                       |

![](_page_44_Picture_1.jpeg)

![](_page_44_Picture_2.jpeg)

#### **VALIDAR STOCK VEHÍCULO**

Permite validar el stock que hay en el vehículo a la hora de realizar las recargas.

Si esta casilla esta seleccionada a la hora de recargar una máquina se valida que exista suficiente stock del artículo en el vehículo. Si no hubiese suficiente cantidad de artículo en el vehículo no se permitirá realizar la recarga.

Por defecto esta opción esta activada

Desmarcando esta opción no se realizará el control del stock (del vehículo) en las recargas.

Ten en cuenta que cuando no se desee realizar el control de stock y se especifique en la pantalla de recargas una cantidad superior a la cantidad disponible en stock del vehículo se mostrará un mensaje avisando de que se está sobrepasando la cantidad del stock.

#### ;;ADVERTENCIA!!

No se recomienda desactivar esta casilla dado que al importar los datos al programa de gestión PS.VENDING se obtendrán STOCKS NEGATIVOS.

#### UTILIZAR CARGA SUGERIDA

Permite especificar si se utiliza el sistema de Carga Sugerida para realizar las recargas de las máquinas.

NOTA: Esta opción se marca o desmarca automáticamente al importar los datos de la ruta.

Si esta opción está marcada se permitirá desde la pantalla Recargas introducir **información sobre las Correcciones de la Carga Sugerida (faltas, sobras, carga extraordinaria).** www.psvending.tk Página 45 de 62

![](_page_45_Picture_1.jpeg)

Si no está marcada esta información no se muestra a la hora de editar los datos de recarga.

#### UTILIZAR LECTOR DE CODIGO DE BARRAS

Esta opción se utiliza exclusivamente en PDAs industriales y permite configurar las pantallas para la lectura de códigos de barra de las máquinas y de los artículos.

Dependiendo de si esta casilla está activada o no el aspecto de las pantallas varía.

#### CONFIGURACION SOFTWARE DESCARGADOR DATOS EVA-DTS

Permite configurar los datos necesarios para poder trabajar con cualquier programa (de otros fabricantes) que permitan extraer datos de auditoría de los monederos o de las máquinas desde la PDA.

La extracción de datos se hace normalmente mediante la conexión de la PDA con el monedero mediante una conexión JACK o RS-232 o Bluetooth.

#### Configuración Lectura de Datos Monedero

Para poder leer los datos del monedero necesitamos instalar previamente el software extractor en la PDA.

Dado que este tipo de programas generan ficheros, en formato EVA-DTS, con los datos leídos de monederos de las máquinas debemos especificar la carpeta donde se graban estos ficheros para que *PS.Vending Pocket PC* pueda procesarlos una vez terminada la extracción de los datos.

**Carpeta Ficheros EVA-DTS:** Representa la carpeta donde se grabarán los ficheros EVA-DTS generados por el software lector.

![](_page_46_Picture_2.jpeg)

| <b>(</b>                     |          |   |
|------------------------------|----------|---|
| Selecciona una Carpe 🧧 🎦 🕇   | é ok     | 1 |
| 📄 💼 Storage Card             | <b></b>  |   |
| 🗉 🖻 🧰 Documents and Settings |          |   |
| 🕀 🛄 Windows                  |          |   |
|                              |          |   |
|                              |          |   |
|                              |          |   |
| Archivos de programa         |          |   |
| Conexiones                   |          |   |
| E B S Vending Pocket PC      |          |   |
| Avuda                        |          |   |
| The Microsoft SOL Server Com | nact     |   |
| PS. Vending Almacen          |          |   |
| descargadorDTSintaller       |          |   |
|                              | н        |   |
|                              | <b>–</b> |   |
|                              |          |   |
| Cancelar Acep                | otar     |   |
|                              | _        |   |
|                              | R        | ; |

![](_page_47_Picture_1.jpeg)

**Ejecutable Descargador DTS:** Representa la ruta de instalación del programa que se encargará de leer los datos de los monederos o máquinas.

|   | 0          | _                                |                   |            |
|---|------------|----------------------------------|-------------------|------------|
| П | 🎢 Selecci  | ona una Carpe                    | ◄ 👔               | ( ok       |
| L | 🗄 🧰 Docur  | ments and Setti                  | ngs               | _ <b> </b> |
|   | 🗄 🧰 Windi  | DWS                              |                   |            |
|   | 🗉 🗀 FakeR  | ,<br>IL                          |                   |            |
|   | 🗄 🫅 My Do  | ocuments                         |                   |            |
|   | 🖻 🧰 Archiv | /os de programa                  |                   |            |
|   | یں 🛄 👘     | onexiones                        |                   |            |
|   |            | Indows Media Pl<br>Wooding Docks | ayer<br>+ DC      | =          |
|   | E 🛄 Pa     | crosoft SOL Ser                  | il PC<br>Ver Comr | pact       |
|   | 🕀 🧰 PS     | 6.Vending Almac                  | en                |            |
|   | 🖻 🧰 de     | escargadorDTSin                  | taller            |            |
|   |            | descargadorDT                    | S.exe             |            |
|   | 🗄 🧰 Applic | ation Data                       |                   |            |
|   | Conni      | vigr                             |                   | -          |
|   | 4          |                                  |                   |            |
|   | Cancelar   |                                  | Acep              | tar        |
|   | 6          |                                  | -                 |            |
|   | E          |                                  |                   |            |

Este dato es obligatorio ya que para leer los datos de los monederos PS.Vending Pocket PC invoca al programa aquí especificado.

Una vez configurados estos dos parámetros ya podemos operar y descargar datos de los monederos de las máquinas.

NOTA: Para obtener más información sobre este programa consulta la documentación que te facilite el fabricante del mismo.

![](_page_48_Picture_1.jpeg)

#### **CONFIGURAR IMPRESORA**

Pulsando este botón se muestra la pantalla con los parámetros de configuración de la impresora.

| 0                |                              |
|------------------|------------------------------|
| PS.Ve            | nding (Configur 🧧 🎢 📢 ok     |
| Printer:         | HP PCL 🔻                     |
| Port:            | Infrared 👻                   |
| Color/Mono:      | 4 Color CMYK 🗸               |
| Paper Size:      | Letter 👻                     |
| Paper Wid        | Ith: 21.59cm Height: 27.94cm |
| Orientati        | on: 🖲 Portrait 🔿 Landscape   |
| Save<br>Settings | More<br>Settings Cancel      |
|                  | _                            |
|                  |                              |
|                  |                              |
|                  |                              |
|                  |                              |
|                  |                              |
|                  |                              |

Pantalla Configuración Impresora

Desde esta pantalla se pueden establecer entre otras cosas:

- Marca de la impresora
- Puerto de conexión entre el dispositivo móvil y la impresora (normalmente es por infrarrojos)
- Tamaño del papel
- Orientación del Ticket
- Márgenes
- Etc.

#### **COMPACTAR BASE DE DATOS**

![](_page_49_Picture_1.jpeg)

Permite compactar la base de datos de PS.Vending Pocket PC.

Al finalizar la compactación se muestra un mensaje con el porcentaje compactado.

| 🏄 PS.Vending (Configur 🧧 🎢 📢                                                         |
|--------------------------------------------------------------------------------------|
| Validar Stock Vehículo (2)<br>Utilizar Carga Sugerida (2)<br>Compactar Base datos ok |
| C () Se ha compactado la base de datos correctamente.                                |
| C Porcentaje Compactado: 47,04 %                                                     |
| \Flash Storage\EVA-DTS                                                               |
| Configurar Impresora 🌒                                                               |
| Compactar Base Datos 🥑                                                               |
| Opciones Grabación Código Barras                                                     |
|                                                                                      |

Compactar Base de Datos

Las bases de datos generan en su uso diario internamente cierta "basura" que hace que el fichero de la base de datos aumente poco a poco de tamaño.

Si el tamaño de la base de datos está compactado (libre de esa "basura" que se genera internamente) el tiempo para transferir los datos desde PS.Vending a PS.Vending Pocket PC será mucho menor.

Si por el contrario no se compacta la base de datos este tiempo de transferencia entre la PDA y el PC será cada vez mayor, mermando considerablemente el rendimiento de la aplicación.

De ahí que de vez en cuando sea necesario realizar cierta tarea de mantenimiento sobre la base de datos de PS.Vending Pocket PC.

NOTA: Dado que esta operación casi nadie la suele hacer y es necesaria, desde la versión 2.0 de *PS.Vending* se habilitó la compactación automática de las bases de datos de *PS.Vending Pocket PC* si esta supera los 2Mb de tamaño.

![](_page_50_Picture_1.jpeg)

#### AVISAR BOLSA RECAUDACIÓN

Permite avisar al operario, justo al de cerrar la máquina, que tiene que recaudar la máquina.

![](_page_50_Picture_4.jpeg)

#### Recargas Canal = Ventas Canal

Si está seleccionada esta casilla se considerarán las Recargas por Canal efectuadas en todas las máquinas como 'Ventas por Canal'.

NOTA: Esta opción debe ser marcada si está activada en PS.Vending la Gestión de Lotes y si no se disponen de otros medios (telemetría, USB, etc.) de extracción de los datos de las 'Ventas por Canal' de las máquinas.

Si esta casilla está seleccionada y se está realizando un inventario de la máquina las ventas por canal que se graban desde la pantalla Inventario Máquina, será suplantada por las Recargas por Canal.

#### Sugerir Artículos Sobrantes

NOTA: Esta opción está relacionada con la modalidad de carga Carga Sugerida.

Si se especifica que falta producto a la hora de cargar una máquina, y esta casilla está marcada, el programa busca si existe el artículo entre los sobrantes de máquinas ya cargadas en la ruta, sugiriendo cargar la máquina con dichos artículos, para así no tener que devolver artículos al almacén.

![](_page_51_Picture_1.jpeg)

Esta funcionalidad se aplica en la pantalla Recargas.

Para obtener más información sobre su funcionamiento de la Sugerencia de Artículos Sobrantes, consultar la descripción de la pantalla de RECARGAS más arriba en este manual.

### Grabación de Códigos de Barra de Artículos

Esta pantalla es bastante útil ya que permite asignar, aprovechando el lector de códigos de barras de las PDAS industriales, los códigos de barras de los artículos.

![](_page_51_Picture_6.jpeg)

Los artículos se muestran clasificados por sus categorías.

Su funcionamiento es bastante simple. Se selecciona el articulo a leer y se muestra una pantalla donde poder leer su correspondiente código. Se lee y una ve leído se graba.

Los códigos de barras de otros artículos existentes se pueden cambiar volviendo a leer de nuevo el nuevo código de barras.

Los nuevos códigos grabados se pasarán a PS.Vending al realizar la exportación de datos.

![](_page_52_Picture_1.jpeg)

Opcionalmente (pantalla Configuración) puede aparecer al lado de un concepto el símbolo de interrogación. Pulsando sobre la imagen se muestra información extra sobre dicho concepto.

![](_page_53_Picture_0.jpeg)

### Anexo 1: Imagen PS.Vending

![](_page_53_Picture_3.jpeg)

Imagen de PS.Vending 2.1

![](_page_54_Picture_0.jpeg)

### Anexo 2: Carga Sugerida

### CARGA SUGERIDA

#### ¿Qué es la Carga Sugerida?

La Carga Sugerida es un sistema de ayuda a la hora de gestionar las recargas de tus máquinas. El sistema consiste en que **es el propio programa quien te sugiere la cantidad de artículos que tiene que recargar en tus máquinas**.

Esto se hace basándose en la media realizada de las últimas X **Recargas o Ventas** de cada artículo por canal en cada máquina.

**NOTA:** El valor de las últimas Recargas o Ventas puede modificarse desde la pantalla de Configuración de PS.Vending.

**NOTA SOBRE REDONDEOS:** El sistema **redondea** las cantidades obtenidas de hacer las medias de las recargas. Debido a esto se puede tener la sensación de que el sistema, al cambiar las cantidades a tener en cuenta para la carga, no funciona correctamente porque la cantidad sugerida es la misma en algunos artículos.

**Ejemplo:** Si configuramos la carga para obtener la media de las últimas **4 recargas** y obtenemos una media de **3.3** en un artículo el sistema lo redondea a **3** mientras que si configuramos el sistema para obtener la media de las últimas **2 recargas** obtenemos una media de **2.5** el sistema redondea también a **3**.

En sistema redondea a una unidad superior si el decimal es igual o mayor a 5.

**Ejemplos:** 2.5 -> 3, 3.3 -> 3, 4.6 -> 5

![](_page_55_Picture_1.jpeg)

#### Como activar la Carga Sugerida

Para activar la Carga Sugerida hay que hacerlo desde la pantalla Opciones de Configuración pestaña General

| ☑ Opciones de Configuración                                                                                                    |
|----------------------------------------------------------------------------------------------------|
| General   Base de Datos   Datos Empresa   Calendario   Carga Sugerida   Contadora Monedas   Stocks                                                                                                    |
| 🔽 Activar Carga Sugerida (Se hace una media de las últimas 🔲 recargas)                                                                                                    |
| Redondeo                                                                                                    |
| Al Alza (suma 1 si la parte decimal es superior o igual a 5)     Ejemplo: 3.5 = 4, 3.4 = 3                                                                                                    |
| C A la Baja (suma 1 si la parte decimal es superior o igual a 4) Ejemplo: 3.4 = 4, 3.2 = 3                                                                                                    |
| 🔽 Desvincular Canales de los Artículos en las máquina                                                                                                    |
| Esta opción permite obtener datos para la Carga Sugerida cuando se cambia de canal un artículo en<br>una máquina.                                                                                                    |
| Ejemplo: Canal 1 y 3 (Coca Cola). Se pretende mover la Coca Cola del Canal 3 al canal 2. Si la desvinculación está<br>desactivada la siguiente Carga Sugerida para la Cocal Cola en el Canal 2 será CERO. Mientras que si la<br>Desvinculación está activada entonces se realizará la media de la Coca Cola entre los dos canales y se le asignará<br>un valor al Canal 2. |
|                                                                                                    |
|                                                                                                    |
|                                                                                                    |
|                                                                                                    |
|                                                                                                    |
|                                                                                                    |
| Aceptar 🎇 Cancelar                                                                                                    |

Seleccionando la casilla Activar Carga Sugerida se activa automáticamente la opción para poder configurar las últimas X recargas. Por defecto el sistema viene configurado para obtener datos de las últimas 8 recargas.

Este valor puede ser cambiado en cualquier momento.

#### Modalidades de Carga Sugerida

Existen DOS modalidades de Carga Sugerida:

#### • Máquina a Máquina

La modalidad *Máquina a Máquina* sirve para realizar y **ajustar** la carga sugerida máquina por máquina de cada cliente.

#### • Artículos Ruta

Permite realizar y ajustar la carga de manera general, pudiendo **ajustar** las cargas de todos los artículos de la ruta en vez de hacerlo máquina a máquina.

![](_page_56_Picture_1.jpeg)

| S.Vend | ing | Poo | cke | t | PC |
|--------|-----|-----|-----|---|----|
|--------|-----|-----|-----|---|----|

| Carga Suge | Carga Sugerida (8 últimas recargas) |  |  |  |  |  |  |
|------------|-------------------------------------|--|--|--|--|--|--|
| Modalidad: | Máquina a Máquina 💌                 |  |  |  |  |  |  |
|            | Artículos Ruta                      |  |  |  |  |  |  |
|            | Máquina a Máquina                   |  |  |  |  |  |  |

#### Usando la Carga Sugerida

La Carga Sugerida es un sistema totalmente configurable permitiendo **ajustar** las cargas sugeridas de la siguiente manera:

- ANTES de realizar la carga del vehículo Este tipo de ajuste se realiza desde pantalla *Carga de Vehículos*
- **DESPUES de realizar la ruta** Este tipo de ajuste se realiza desde pantalla *Hoja de Ruta*

La Carga Sugerida se utiliza desde la pantalla Carga de Vehículos (Preparación para la Ruta).

| 🖙 Carga de Vehículos (Preparación para la         | Ruta)         |                 |                        |                 |                      |            |
|---------------------------------------------------|---------------|-----------------|------------------------|-----------------|----------------------|------------|
| Datos de la Ruta                                  |               | Opciones de     | Carga                  |                 |                      |            |
| Ruta: 1-RUTA CARGA SUGERIDA LUNES                 | •             | C Carga cor     | n Lector de Código d   | e Barras        |                      |            |
| Almacén Origen: Almacén Principal                 | •             | Carga Suc       | perida (8 últimas rec: | argas)          | Pantalla Cód. Bai    | ras        |
| Vehículo: RUTA 2 VW                               | •             | Modalidad       |                        |                 |                      | -          |
| Operador: DANIEL APARICIO                         | •             |                 |                        |                 |                      |            |
| Fechas: 02/08/2010                                |               | 🔿 Carga Mar     | nual Artículos ca      | argados desde   | Plantilla de Carga R | uta        |
| Informes                                          |               |                 |                        |                 |                      |            |
| Imprimir Informe de artículos cargados en vehícul | 3             | Imprimir Inform | me Hoja de Reposició   | ón de artículos |                      |            |
| - Carga Sugerida                                  |               |                 | - Corre                | ecciones Caro   | a Sugerida           |            |
|                                                   |               |                 | Correc                 | ción Carga Sug  | erida: 0 Más         | ▼ Anlicar  |
| Máquinas / Cliente Artículos Ruta                 |               |                 | 001100                 | olin ourgu oug  |                      |            |
| Artículo                                          | Categoría     | Cant. Sug.      | Precio Coste           | Importe         | Lote                 | <b>^</b>   |
| 001-KIT KAT                                       | CHOCOLATES    | 38              | 0,34                   | 12,92           |                      |            |
| 002-LEO                                           | CHOCOLATES    | - 5             | 0,25                   | 1,25            |                      | _          |
| 003-MILKIBAR                                      | CHOCOLATES    | 9               | 0,19                   | 1,71            |                      | =          |
| 004-SNACK CRUNCH                                  | CHOCOLATES    | 22              | 0,20                   | 4,4             |                      |            |
| 005-KINDER BUENO                                  | CHOCOLATES    | 33              | 0,47                   | 15,51           |                      |            |
| 006-PRINCIPE POCKET                               | CHOCOLATES    | 23              | 0,32                   | 7,36            |                      |            |
| 007-OREO                                          | CHOCOLATES    | 20              | 0,42                   | 8,4             |                      |            |
| 008-CHIPS AHOY                                    | CHOCOLATES    | 10              | 0,30                   | 3               |                      |            |
| 009-MARIE LOU MANZANA                             | CHOCOLATES    | 8               | 0,32                   | 2,56            |                      |            |
| 010-M-JOY                                         | CHOCOLATES    | 0               | 0,48                   | 0               |                      |            |
| 011-VIDAL BRILLO                                  | GOMINOLAS     | 31              | 0,38                   | 11,78           |                      |            |
| 012-VIDAL ACIDO                                   | GOMINOLAS     | 26              | 0,38                   | 9,88            |                      |            |
| 013-MORAS                                         | GOMINOLAS     | 5               | 0,40                   | 2               |                      |            |
| 014-MIKADO LECHE                                  | CHOCOLATES    | 23              | 0,45                   | 10,35           |                      |            |
| 016-VIDAL COLA                                    | GOMINOLAS     | 6               | 0,42                   | 2,52            |                      |            |
| 017-TOBOSIN                                       | GOMINOLAS     | 8               |                        | 2,4             |                      |            |
| 018-TRIDENT SENSES                                | GOMINOLAS     | 0               | 0                      | 0               |                      |            |
| 019-TRISKY GDE.                                   | ESTRUSIONADOS | 0               | 0,35                   | 0               |                      |            |
|                                                   | COMINOLAS     | 26              | 0.30                   | 8 33            |                      |            |
| Editar Nº Registros: 73 TOTAL Importe: 282,87 €   |               |                 |                        |                 |                      |            |
|                                                   | 🍐 Im          | primir          |                        |                 | 🖌 Aceptar            | Cancelar 🗱 |

Carga Sugerida en Modalidad Artículos Ruta

![](_page_57_Picture_1.jpeg)

**NOTA:** Si la opción de Carga Sugerida no esta activada desde la pantalla de Configuración no saldrá activada dicha opción en la sección Opciones de Carga

| 🔎 Carga de Veh      | nículos (Prepa              | ración para   | la Ruta)              |             |                   |                  |               |                 |                 |                |
|---------------------|-----------------------------|---------------|-----------------------|-------------|-------------------|------------------|---------------|-----------------|-----------------|----------------|
| - Datos de la Ruta  | I                           |               |                       |             | Opciones de       | Carga ———        |               |                 |                 |                |
| Ruta:               | 1-RUTA CARGA SUGERIDA LUNES |               |                       | C Carga con | Lector de Cóo     | digo de Barra    | s             |                 |                 |                |
| Almacén Origen:     | Almacén Principal           |               |                       | -           | Carga Sug         | perida (8 última | s recardas)   | Panta           | alla Cód. Barra | as             |
| Vehículo:           | RUTA 1 CITROEN              |               |                       | •           | Modalidad         | Máquina a I      | láquina       |                 |                 | -              |
| Operador:           | DANIEL APARICIO             |               |                       | -           | modalidad         | . jmaquina a r   | naquina       |                 |                 | -              |
| Fechas:             | 02/08/2010                  | 15            |                       |             | 🔘 Carga Mar       | nual Artícu      | llos cargados | s desde Plantil | la de Carga Ru  | ta             |
| - Informes          |                             |               |                       |             |                   |                  |               |                 |                 |                |
| Imprimir Inform     | ne de artículos car         | gados en vehi | culo                  |             | 🔽 Imprimir Inform | me Hoja de Rep   | oosición de a | rtículos        |                 |                |
| - Carga Sugerida    |                             |               |                       |             |                   |                  | Correccion    | es Carga Sug    | jerida          |                |
|                     | <b>.</b>                    | 7             |                       |             |                   |                  |               |                 | 2 114-          | car            |
| Máquinas / Client   | e Articulos Ruta            | 1             |                       |             |                   |                  | Todos los     | Artículos de la | Ruta            |                |
| Clientes Ruta (11): | :                           | Artícu        | los Máquina:          |             |                   |                  | Artículo      | s de la Máqu    | uina Seleccio   | nada           |
| 🖃 🤮 050- CLIEN      | NTE                         |               | C Artículo            |             | Categoría         | Can.             | Artículos     | de las Máquina  | as del Cliente  | • 🔨            |
| 🧾 050 (S            | nack) - FAS 1050            | SA 1          | 021-ORBIT             | -           | GOMINOLAS         | 7                | 0,64          | 4,48            | 1,50            |                |
| 🗄 😫 060- CLIEN      | NTE                         | 2             | 020-TRIDENT           |             | GOMINOLAS         | 7                | 0,32          | 2,24            | 1               |                |
| 🗄 😟 067- CLIEN      | ITE                         | 3             | 007-OREO              |             | CHOCOLATES        | 3                | 0,42          | 1,26            | 1               |                |
| 🗄 😟 068- CLIEN      | NTE                         | 4             | 005-KINDER BUENO      |             | CHOCOLATES        | 6                | 0,47          | 2,82            | 1,20            |                |
| 🗄 👥 074- CLIEN      | NTE                         | 5             | 001-KIT KAT           |             | CHOCOLATES        | 5                | 0,34          | 1,7             | 1               |                |
| 🛨 👥 076- CLIEN      | NTE                         | 6             | 050-ALMENDRA          |             | FRUTOS SECOS      | 4                | 0,38          | 1,52            | 1               |                |
| 🗄 😟 111- CLIEN      | NTE                         | 7             | 044-MAIZ BLANDITO     |             | FRUTOS SECOS      | 3                | 0,20          | 0,6             | 0,60            |                |
| 🕂 📆 113- CLIEN      | NTE                         | 8             | 050-ALMENDRA          |             | FRUTOS SECOS      | 4                | 0,38          | 1,52            | 1               |                |
| 🕂 👾 🐖 121- CLIEN    | NTE                         | 9             | 004-SNACK CRUNCH      |             | CHOCOLATES        | 1 🔬              | 0,20          | 0,2             | 0,70            |                |
| 125- CLIEN          | ITE                         | 10            | 003-MILKIBAR          | - C         | CHOCOLATES        | 1                | 0,19          | 0,19            | 0,70            |                |
| 166- CLIEN          | ITE                         | 11            | 048-TORREZNOS         |             | FRUTOS SECOS      | 8                | 0,32          | 2,56            | 1               |                |
|                     |                             | 12            | 009-MARIE LOU MANZANA |             | CHOCOLATES        | 3                | 0,32          | 0,96            | 1               |                |
|                     |                             | 13            | 008-CHIPS AHOY        |             | CHOCOLATES        | 4                | 0,30          | 1,2             | 1               |                |
|                     |                             | 14            | 012-VIDAL ACIDO       |             | GOMINOLAS         | 2                | 0,38          | 0,76            | 1               |                |
|                     |                             | 15            | 012-VIDAL ACIDO       |             | GOMINOLAS         | 2                | 0,38          | 0,76            | 1               |                |
|                     |                             | 16            | 016-VIDAL COLA        | 1           | GOMINOLAS         | 6                | 0,42          | 2,52            | 1               |                |
|                     |                             | 17            | 043-PIPA GTE BUENOLA  | _           | FRUTOS SECOS      | 3                | 0,27          | 0,81            | 1               | ~              |
|                     |                             | 1 40          | ASC DILECTES TAMON    |             | NR Decing         | trool 25         | 0.00          | 4 47            | TOTAL           |                |
|                     |                             | <b></b>       | Editar                |             | W Regist          | 1108: 35         |               |                 | TOTAL IN        | ponte: 56,50 € |
|                     |                             |               |                       | 🍓 Imj       | primir            |                  |               |                 | 🗸 Aceptar       | 📽 Cancelar     |

#### Carga Sugerida en Modalidad Máquina a Máquina

Dependiendo de la modalidad seleccionada se podrán realizar las correspondientes correcciones (Editar) sobre las cargas sugeridas bien sobre cada artículo de la máquina o bien sobre un artículo de manera global en la ruta.

**NOTA:** Si tenemos seleccionada la modalidad *Máquina a Máquina* solamente podremos EDITAR los artículos de cada máquina, pero no podremos editar la cantidad especificada en la pestaña Artículos Ruta y viceversa.

Cuando estemos trabajando bajo la modalidad *Máquina a Máquina* y realizamos una corrección sobre la carga sugerida, la cantidad especificada del artículo se verá reflejada en la lista de la pestaña Artículos Ruta.

NOTA: Esto no se aplica si estamos trabajando bajo la modalidad Artículos Ruta.

Es posible modificar individualmente la cantidad de artículos a reponer, independientemente de la modalidad seleccionada.

![](_page_58_Picture_0.jpeg)

#### **Correcciones Carga Sugerida**

Como hemos visto anteriormente es posible realizar correcciones sobre la carga sugerida de dos maneras.

#### Antes de realizar la Carga del Vehículo

Este tipo de corrección se hace desde la pantalla Carga de Vehículos

| - Correcciones Carga Sugerida | I            |                                                                                                    |
|-------------------------------|--------------|----------------------------------------------------------------------------------------------------|
| Correción Carga Sugerida: 2   | Más 🔻        | Aplicar                                                                                                    |
|                               | Más<br>Menos | Todos los Artículos de la Ruta<br>Artículos de la Máquina Seleccionada<br>Artículos de las Máquinas del Cliente |

Es posible realizar correcciones sobre la carga sugerida por el programa de manera colectiva en vez de tener que ir realizando las modificaciones artículo por artículo, aunque ya hemos visto que también se puede hacer de manera individual.

Las correcciones posibles son **SUMAR** o **RESTAR** una cantidad X de artículo **a la carga sugerida** por el programa. Esto permite ajustar mejor la carga por si queremos añadir un par de productos más y así no quedarnos cortos en las cargas.

Esta variación de la carga sugerida puede ser aplicada a:

- Artículos de la Máquina Seleccionada
   Se suma o resta la cantidad especificada a todos los artículos de la máquina seleccionada (solo disponible si trabajamos en modo Máquina a Máquina)
- Artículos de la Máquinas del Cliente Se aplica el cambio a todos los artículos de las máquinas que tenga dicho cliente.
- TODOS los Artículos de la Ruta. Se aplica el cambio a TODOS los artículos de todas las máquinas de la ruta.

![](_page_59_Picture_0.jpeg)

#### Después de realizar la Carga del Vehículo

Este tipo de corrección se hace desde la pantalla Hoja de Ruta

| 🔁 Hoja de Ruta (Grabación de date | os de ruta: Recar    | as, Extracciones, Re   | caudación M   | áquinas,       | Contado    | res, Cambios)                                                                                                    |               |        | ×   |
|-----------------------------------|----------------------|------------------------|---------------|----------------|------------|----------------------------------------------------------------------------------------------------|---------------|--------|-----|
| N° Salida: 51 Pulsa IN            | TRO para cargar dato | s de la ruta. Kms      | Recorridos:   | 0              |            |                                                                                                    |               | RTA    | ]   |
| Ruta: 51 - 4-RUTA CARG            | A SUGERIA JI         | IEVES                  | Client        |                |            | тс                                                                                                    |               |        | )   |
| Operador: DANIEL APARICIO         |                      |                        | Client        | e: 002-        | CLIEN      | 16                                                                                                    |               |        |     |
| Vehicula: BUTA 3 KANCOO()         |                      |                        | Máqu          | ina: 008 (     | Snack      |                                                                                                    | RS DRX 50     |        |     |
| Veniculo: RUTA 5 KANGOO()         |                      |                        | maqu          |                | onaon      |                                                                                                    |               |        |     |
| Fecha: 28/07/2010                 |                      |                        | 一人            |                |            |                                                                                                    |               |        | Л   |
| Clientes Ruta (10):               | Recargas y Extracc   | iones Recaudación Ca   | ambio Monedas | Contadore      | s          |                                                                                                    |               |        |     |
|                                   | C. Artícu            | io .                   |               | Rec            | E          | Motivo Extracción                                                                                                    |               | R ٨    | ĩ   |
| 008 (Snack) - GPE VENDORS D       | 1 050-ALME           | IDRA                   | 2             |                |            |                                                                                                    | No            |        | Í I |
| E 😫 003- CLIENTE                  | 2 005-KINDE          | R BUENO                | 3             |                |            |                                                                                                    | No            |        |     |
| 🗄 🔮 004- CLIENTE                  | 3 017-TOBO           | SIN Datos Recarga /    | Extracción de | Artículo po    | r Máquin   | a                                                                                                    | No            |        |     |
| 🗄 🔮 014- CLIENTE                  | 4 001-KIT KA         | T Articular 005 Klb    |               |                |            |                                                                                                    | No            |        |     |
| 🗄 🔮 023- CLIENTE                  | 5 004-SNAC           | CRU Articulo: 005-Kir  | IDER BUENO    |                |            |                                                                                                    | No            |        |     |
| 🗄 🔮 039- CLIENTE                  | 6 005-KINDE          | R BUEI                 |               | Corre          | eciones (  | arga Sugerida 🔊                                                                                                    | No            |        |     |
| 🗄 🔮 045- CLIENTE                  | 7 018-TRIDE          | IT SEN Cantidad Recarg | ada: 📔 🔮      | Falta          |            |                                                                                                    | No            |        |     |
| 🗄 🔮 146- CLIENTE                  | 8 089-PRESE          | RVAT                   |               | r unu.         |            | Carga Extraordinaria                                                                                                    | No            |        |     |
| 🗄 😫 187- CLIENTE                  | 9 001-KILKA          | Cantidad Extraid       | a:   0        | Sobrante:      | 0          | ļ                                                                                                    | NO            |        |     |
| 🗄 🐏 200- CLIENTE                  | 10 044-MAIZ          |                        |               | <u> </u>       |            |                                                                                                    | NO            |        | 9   |
|                                   | 12 046 CONT          | Motivo Extracció       | n:            |                |            | <b>_</b>                                                                                                    | No            |        |     |
|                                   | 12 040-CUM           |                        | Elimina.      | . Autónula ala | la bléania |                                                                                                    | No            |        |     |
|                                   | 14 071-CAÑA          | снос                   |               | Anticulo de    | na maquin  | a                                                                                                    | No            |        |     |
|                                   | 15 028-RISKE         | го                     |               |                |            | 11                                                                                                    | No            |        |     |
|                                   | 16 046-CONT          | RASTE                  |               |                | 🖊 Acepta   | ar 🔰 样 Cancelar                                                                                                    | No            |        |     |
|                                   | 17 012-VIDAL         | ACID                   |               |                |            |                                                                                                    | No            |        |     |
|                                   | 18 011-VIDAL         | BRILLO                 | 2             |                |            | and the second second sec | No            |        |     |
|                                   | 19 050-ALME          | IDRA                   | 2             |                | 111 B      |                                                                                                    | No            |        |     |
|                                   | 20 012-VIDAL         | ACIDO                  | 2             |                |            |                                                                                                    | No            | ~      |     |
|                                   | Nº Registros: 36     |                        |               |                |            |                                                                                                    | 🥥 E           | ditar  |     |
|                                   | 🍓 Imprimir           |                        |               |                |            | 🕀 Cerra                                                                                                    | ar Ruta 🛛 🗱 C | ancela | r   |

Pero claro, en esto de la Carga Sugerida no todo es tan bonito como parece. Pueden darse dos situaciones al recargar la maquina: que te quedes corto o que te sobren artículos.

Pues bien, a la hora de introducir los datos de las recargas reales de las máquinas, podrás ajustar la siguiente carga sugerida introduciendo los siguientes datos:

#### • FALTA

Representa la cantidad de artículo que nos ha faltado y que es necesario reponer en la siguiente recarga.

La cantidad aquí especificada se **SUMARA** en la **SIGUIENTE** carga sugerida al realizar la ruta. Es decir, si por ejemplo la carga sugerida de KIT KAT es de 10 y nos han faltado 4 la siguiente vez que se realice una carga la cantidad de KIT KAT sería 14.

![](_page_60_Picture_1.jpeg)

#### • SOBRANTE

Representa la cantidad de artículos que han sobrado al realizar la carga por canal-máquina. Cuando seleccionemos esta opción se generará un movimiento de devolución de material del vehículo al almacén.

#### CARGA EXTRAORDINARIA

Especifica que la Carga es una Carga Extraordinaria y que por algún motivo (evento deportivo si la maquina está en un polideportivo, por ejemplo) la máquina ha agotado o tiene muy poca cantidad de artículo.

Si está marcada esta opción en la SIGUIENTE Recarga la Carga Sugerida será la cantidad especificada en FALTA mientras que en las SUCESIVAS recargas a la Carga Extraordinaria la cantidad seguirá siendo la Carga Sugerida.

#### ¿Qué representa utilizar el sistema de Carga Sugerida para mi empresa?

#### • Mayor productividad

Puede llegar a mantener un número mayor de máquinas por reponedor.

#### • Ahorro de Tiempo

Ahorra tiempo a los reponedores como a la persona que se encargue de preparar los pedidos en el almacén.

#### • Ahorro Dinero

Al gestionar mejor el stock de su almacén se retrasan y ajustan mejor las compras al proveedor.

![](_page_61_Picture_0.jpeg)

![](_page_61_Picture_1.jpeg)

### Anexo 3: Tickets emitidos por impresora

| Tickot Stock Vobículo                                                                                                    | Tickot Comisión Vontos                                          | Tickot Comisión Vontos                                                     |
|----------------------------------------------------------------------------------------------------|-----------------------------------------------------------------|----------------------------------------------------------------------------|
| TICKET STOCK VEHICUIO                                                                                                    | (Demonstration of here here here here here here here her        | (Consistér ou Das doute Mandide)                                           |
|                                                                                                    | (Porcentaje sobre las Ventas)                                   | (Comision x Producto Vendido)                                              |
| Empresa de Prueba                                                                                                    | VENTAS de PRODUCTOS                                             | VENTAS de PRODUCTOS                                                        |
| CIF: B12345678<br>Avda. de la Libertad, 76<br>28925 Alcorcón (MADRID)<br>Telf: B1610781245                                                                                                    | CLIENTE: [2] CLIENTE_170<br>MAQUINA: 300043 (Café)              | CLIENTE: [2] CLIENTE_170<br>MAQUINA: 300043 (Café)                         |
| Operador: JESUS                                                                                                    | FECHA: (mié) 20/08/2014<br>HORA : 22:32                         | FECHA: (mié) 20/08/2014<br>HORA : 22:34                                    |
| Vehículo: Kango 1234 CBL                                                                                                    |                                                                 |                                                                            |
| Ruta: 15/05/2014 (jueves)<br>JESUS MIERCOLES (JESUS)                                                                                                    | Tipo Contador: PARCIAL<br>Unidad Medida: Dinero (€)             | Tipo Contador: PARCIAL<br>Unidad Medida: N° Ventas                         |
| FECHA: (mlé) 20/08/2014<br>HORA : 22:13                                                                                                    | Porc. Venta: 2% (5,14 €)<br>Contador INICIAL: 145 €             | ¶omisión Venta: 5 € por pro(<br>Contador INICIAL: 123<br>Fecha: 16/01/2013 |
| STOCK VEHÍCULO                                                                                                    | Fecha: 16/01/2013<br>Contador FINAL: 257 €<br>Fecha: 20/08/2014 | Contador FINAL: 147<br>Fecha: 20/08/2014                                   |
| PRODUCITO CANTIDAD                                                                                                    | DIFERENCIA : 257 €                                              | DIFERENCIA : 147                                                           |
| AMBAR LATA10AQUARIUS NARANUA2ARTESANAS9AZUCAR6CAFE BONKA 1 KGM2CAFE SOLUBLE NESTLE1CAÑA CHOCOLATE16CHASKY20CHASKY BBQ41CHINOS34CHIPITA27CHIPITA27CHIPS AHOY6COCA-COLA52COCA-COLA52COCA-COLA52COCA-COLA27DORITOS11XINDER BUENO23KIT KAT20LECHE ALFINA 500GMS.7LION2MAIZ BLANDITO20MATUMIX 60 GMS4MIKADO LECHE6MILHOJITAS3MILKIBAR19NESTEA4OREO25OREO BLANCO2 | TOTAL a Pagar: 5,14 €                                           | TOTAL a Pagar: 735 €                                                       |